### Copyright

Dieses Dokument ist einschließlich aller Fotos, Abbildungen und der gesamten Software nach internationalen Urheberrechtsgesetzen geschützt, alle Rechte bleiben vorbehalten. Weder dieses Benutzerhandbuch noch das im Benutzerhandbuch enthaltene Material darf ohne die schriftliche Genehmigung des Autors reproduziert werden.

© Copyright 2009

#### Haftungsausschlusserklärung

Die in diesem Dokument enthaltenen Informationen können ohne Ankündigung geändert werden. Der Hersteller übernimmt keine Zusicherungen und Gewährleistungen hinsichtlich des Inhalts, insbesondere keine gesetzliche Gewährleistung der Marktfähigkeit oder der Eignung für einen bestimmten Zweck. Der Hersteller behält sich das Recht vor, dieses Dokument ohne Ankündigung zu überarbeiten und es von Zeit zu Zeit zu ändern.

#### Hinweise zu Warenzeichen

Kensington ist ein in den USA eingetragenes Warenzeichen der ACCO Brand Corporation mit erteilten Registrierungen und laufenden Anmeldeverfahren in anderen Ländern weltweit.

Alle anderen in diesem Benutzerhandbuch verwendeten Produktnamen gehören den jeweiligen Besitzern und sind als solche anerkannt.

### Wichtige Sicherheitsinformationen

#### Wichtig:

Lesen Sie sich diesen Abschnitt unbedingt durch, bevor Sie den Projektor benutzen. Diese Sicherheits- und Bedienungsanweisungen sollen sicherstellen, dass der Projektor über einen langen Zeitraum sicher benutzt werden kann. Bewahren Sie dieses Benutzerhandbuch zum späteren Nachlesen auf.

#### Verwendete Symbole

Warnsymbole befinden sich sowohl auf dem Gerät als auch im Benutzerhandbuch. Sie sollen den Benutzer auf gefährliche Situationen aufmerksam machen.

Wichtige Informationen werden in diesem Benutzerhandbuch folgendermaßen gekennzeichnet.

#### Hinweis:

Hier erhalten Sie zusätzliche Informationen zu einem bestimmten Thema.

#### Wichtig:

Hier erhalten Sie zusätzliche Informationen, die unbedingt beachtet werden müssen.

#### Achtung:

Hier werden Sie vor Situationen gewarnt, bei denen das Gerät beschädigt werden kann.

#### Warnung:

Hier werden Sie vor Situationen gewarnt, bei denen Personen-, Sach- und Umweltschäden verursacht werden können.

Im gesamten Benutzerhandbuch werden die Bezeichnungen von Komponenten und Einträge des OSD-Menüs in Fettschrift geschrieben:

"Drücken Sie auf der Fernbedienung auf Menü, um das Hauptmenü aufzurufen."

#### Allgemeine Sicherheitsinformationen

- Öffnen Sie nicht das Gehäuse. Außer der Projektionslampe befinden sich im Gerät keine Teile, die vom Benutzer selbst repariert werden können. Wenden Sie sich bei Reparaturen an entsprechende Reparaturfachleute.
- > Befolgen Sie alle Warnungen im Benutzerhandbuch und auf dem Gehäuse.
- > Die Projektionslampe ist extrem hell. Sehen Sie bei eingeschalteter Lampe nicht in das Objektiv.
- Stellen Sie das Gerät nur auf stabile und standfeste Unterlagen, Wagen oder Ständer.
- Stellen Sie das Gerät nicht in der Nähe von Wasser, in direktem Sonnenlicht oder in der Nähe eines Wärme erzeugenden Geräts auf.
- > Legen oder stellen Sie keine schweren Gegenstände wie Bücher oder Taschen auf das Gerät.

### Aufstellhinweise für den Projektor

> Stellen Sie den Projektor waagerecht auf.

Die Neigung des Projektors sollte 15° nicht überschreiten, und der Projektor sollte nur auf einem Tisch aufgestellt oder an die Decke montiert werden, da sich anderenfalls die Lebensdauer der Lampe stark verkürzt.

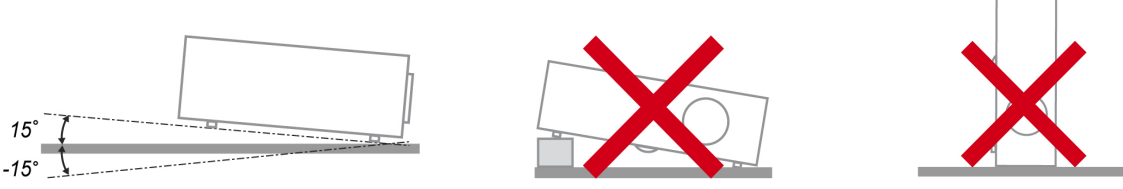

> Lassen Sie um die Belüftungsöffnungen herum einen Mindestabstand von 50 cm frei.

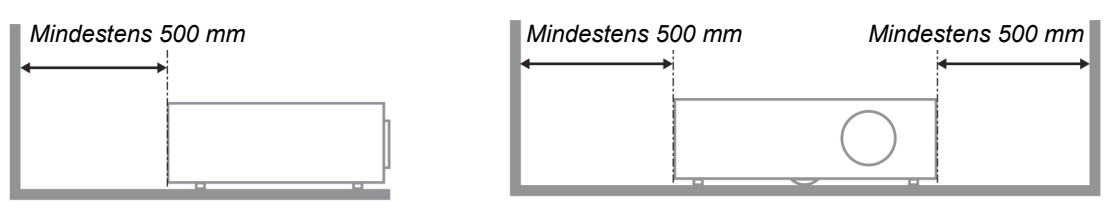

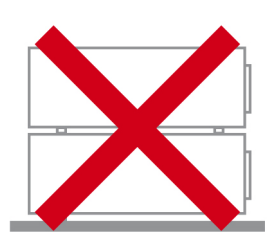

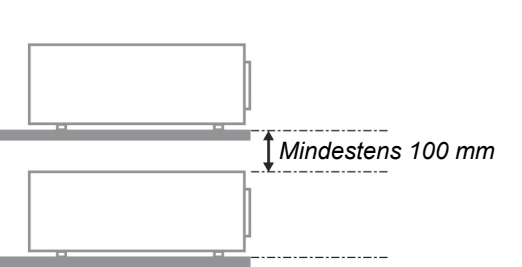

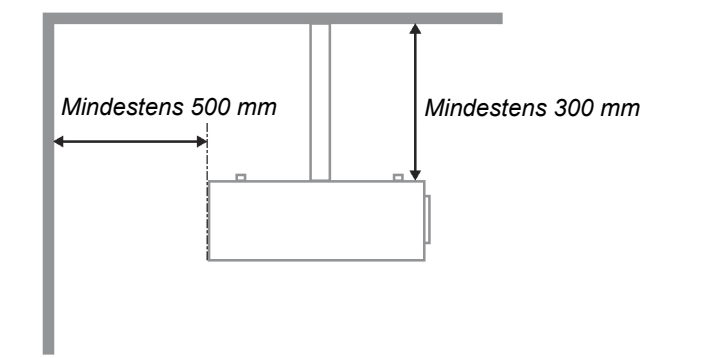

- Stellen Sie sicher, dass keine heiße Luft aus den Luftauslässen wieder in die Lufteinlässe eingesaugt wird.
- Wenn Sie den Projektor an einem eingeschlossenen Raum verwenden, stellen Sie bitte sicher, dass die Umgebungstemperatur des Standortes die Betriebstemperatur während des Projektorbetriebs nicht übersteigt; achten Sie darauf, dass die Zu- und Abluftöffnungen nicht blockiert sind.
- Alle Einbauten sollten über eine zertifizierte thermische Bewertung verfügen, damit sichergestellt ist, dass der Projektor die aufgeheizte Abluft nicht wieder zur Kühlung einsetzt, da dies auch dann zu einer Abschaltung führen kann, wenn die Temperatur innerhalb des eingeschlossenen Raums die angegebene Betriebstemperatur nicht überschreitet.

#### Stromsicherheit

- > Verwenden Sie nur das mitgelieferte Stromkabel.
- Stellen Sie nichts auf das Stromkabel. Verlegen Sie das Stromkabel so, dass niemand darüber laufen muss.
- Nehmen Sie die Batterien aus der Fernbedienung heraus, wenn Sie sie über einen längeren Zeitraum nicht benutzen.

### Auswechseln der Lampe

Wenn die Lampe nicht richtig ausgewechselt wird, besteht Verletzungsgefahr. Eine ausführliche Anleitung zum sicheren Auswechseln der Lampe finden Sie unter Auswechseln der Projektionslampe auf Seite 35. Bevor Sie die Lampe auswechseln:

- > Trennen Sie das Stromkabel ab.
- > Lassen Sie die Lampe eine Stunde lang abkühlen.

#### Reinigen des Projektors

- > Trennen Sie vor dem Reinigen das Stromkabel ab. Siehe Reinigen des Projektors auf Seite 37.
- > Lassen Sie die Lampe eine Stunde lang abkühlen.

#### Hinweis zu gesetzlichen Vorschriften

Bevor Sie den Projektor installieren und benutzen, sollten Sie unter Gesetzliche Vorschriften auf Seite 50 die Hinweise zu Vorschriften lesen.

#### Wichtige Hinweise zum Entsorgen:

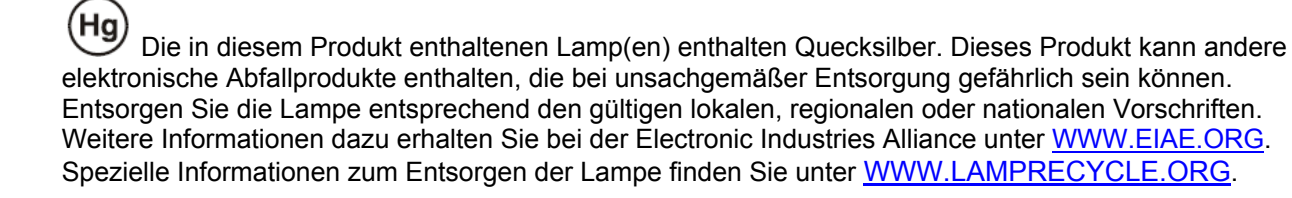

#### Symbolerläuterung

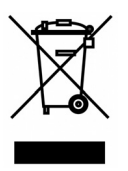

ENTSORGEN: Elektrische und elektronische Altgeräte dürfen nicht im normalen Hausmüll entsorgt werden. In den EU-Staaten ist für die Wiederaufbereitung ein getrenntes Sammeln von Müll erforderlich.

### Über dieses Benutzerhandbuch

Dieses Benutzerhandbuch ist für den Endbenutzer vorgesehen. In ihm wird beschrieben, wie der DLP-Projektor aufgestellt und bedient wird. Sofern es möglich war, wurden relevante Informationen-wie Abbildungen und dazugehörige Beschreibungen-auf derselben Seite abgedruckt. Dieses druckfreundliche Format ist für Sie praktisch und hilft gleichzeitig, Papier zu sparen und damit die Umwelt zu schützen. Es wird empfohlen, nur die benötigten Abschnitte auszudrucken.

### Inhaltsverzeichnis

| ERSTE SCHRITTE                                             |    |
|------------------------------------------------------------|----|
| PACKINGSINHALT                                             | 1  |
| ANSICHT DER PROJEKTORTEILE                                 | 2  |
| H5080-SERIE Ansicht von vorn rechts                        | 2  |
| Ansicht von oben - OSD-Tasten und LED-Anzeigen             | 4  |
| Ansicht von hinten                                         | 5  |
| Ansicht von unten                                          | 7  |
| Teile der Fernbedienung                                    |    |
| Reichweite der Fernbedienung                               | 10 |
| BEDIENTASTEN DES PROJEKTORS UND DER FERNBEDIENUNG          |    |
| INSTALLIEREN UND REDIENEN                                  | 11 |
|                                                            | 11 |
| EINLEGEN DER BATTEKIEN IN DIE FERNBEDIENUNG                |    |
| ANSCHLIEDEN DEK EINUANUSUEKATE                             |    |
| EINSEIZEN UND ENTFERNEN DES OPTIONALEN OBJEKTIVS           |    |
| Installation des neuen Objektivs                           |    |
| FINE UND AUSSCHALTEN DES PROJEKTORS                        |    |
| Finschalten des Projektors                                 |    |
| Ausschalten des Projektors                                 |    |
| FINSTELLEN DER PROIEKTORHÖHF                               |    |
| ANPASSEN DER POSITION DES PROJIZIERTEN BILDES MITTELS SHIF |    |
| Anpassen der vertikalen Bildnosition.                      |    |
| Anpassen der horizontalen Bildposition                     |    |
| Diagramm des Shift-Bereichs                                |    |
| ANPASSEN VON ZOOMRING, FOKUS UND TRAPEZKORREKTUR           |    |
| EINSTELLUNGEN IM OSD-MENÜ                                  |    |
| Üdersicht üder das OSD Meniü                               |    |
| Navigieren durch das OSD-Menü                              |    |
| FINSTELLEN DER OSD-Sprache                                 | 21 |
| ÜBERSICHT ÜBER DAS OSD-MENÜ                                | 22 |
| BILD>>STANDARD-MENÜ                                        | 24 |
| BILD>>Erweitert-Menü                                       | 25 |
| HSG-Annassung                                              | 26 |
| ViviSettings                                               |    |
| DISPLAY-MENÜ                                               |    |
| PC-Detailanpassung                                         |    |
| EINSTELLUNGEN>>Standard-Menü                               |    |
| Menüeinstellungen                                          |    |
| Quelle                                                     |    |
| EINSTELLUNGEN>>Erweitert-Menü                              |    |
| Lampeneinstellungen                                        |    |
| HDMI                                                       |    |
| Closed Caption                                             |    |
| 12 V-Ausgang A                                             |    |
| INFORMATIONEN-MENÜ                                         |    |
| WARTUNG UND SICHERHEIT                                     |    |
| AUSWECHSELN DER PROJEKTIONSLAMPE                           |    |
| Reinigen des Projektors                                    |    |
| Reinigen des Objektivs                                     |    |
| Reinigen des Gehäuses                                      |    |
| EINSATZ DES PHYSIKALISCHEN SCHLOSSES                       |    |
| Das Kensington <sup>®</sup> -Schloss                       |    |
| Verwenden des Sicherheitskettenschlosses                   |    |
| FEHLERSUCHE                                                |    |
|                                                            |    |

| HÄUFIGE PROBLEME UND LÖSUNGSMÖGLICHKEITEN               |    |
|---------------------------------------------------------|----|
| TIPPS ZUR FEHLERSUCHE                                   |    |
| LED-Fehlermeldungen                                     |    |
| PROBLEME MIT DEM BILD                                   |    |
| PROBLEME MIT DER LAMPE                                  |    |
| PROBLEME MIT DER FERNBEDIENUNG                          |    |
| Prüfen und Warten des Projektors                        |    |
| HDMI – Fragen und Antworten                             |    |
| TECHNISCHE DATEN                                        |    |
| TECHNISCHE DATEN                                        |    |
| VERHÄLTNIS PROJEKTIONSABSTAND ZU PROJEKTIONSGRÖBE       |    |
| Projektionsabstand und Projektionsgröße des H5080-Serie |    |
| H5080-Serie Timingmo dus-Tabelle                        |    |
| Abmessungen des Projektors                              |    |
| GESETZLICHE VORSCHRIFTEN                                |    |
| FCC-HINWEIS                                             | 50 |
| Kanada                                                  |    |
| Sicherheitszertifizierungen                             | 50 |
|                                                         |    |

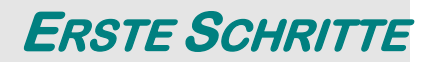

## **Packungsinhalt**

Packen Sie den Projektor vorsichtig aus, und prüfen Sie, ob die folgenden Teile enthalten sind:

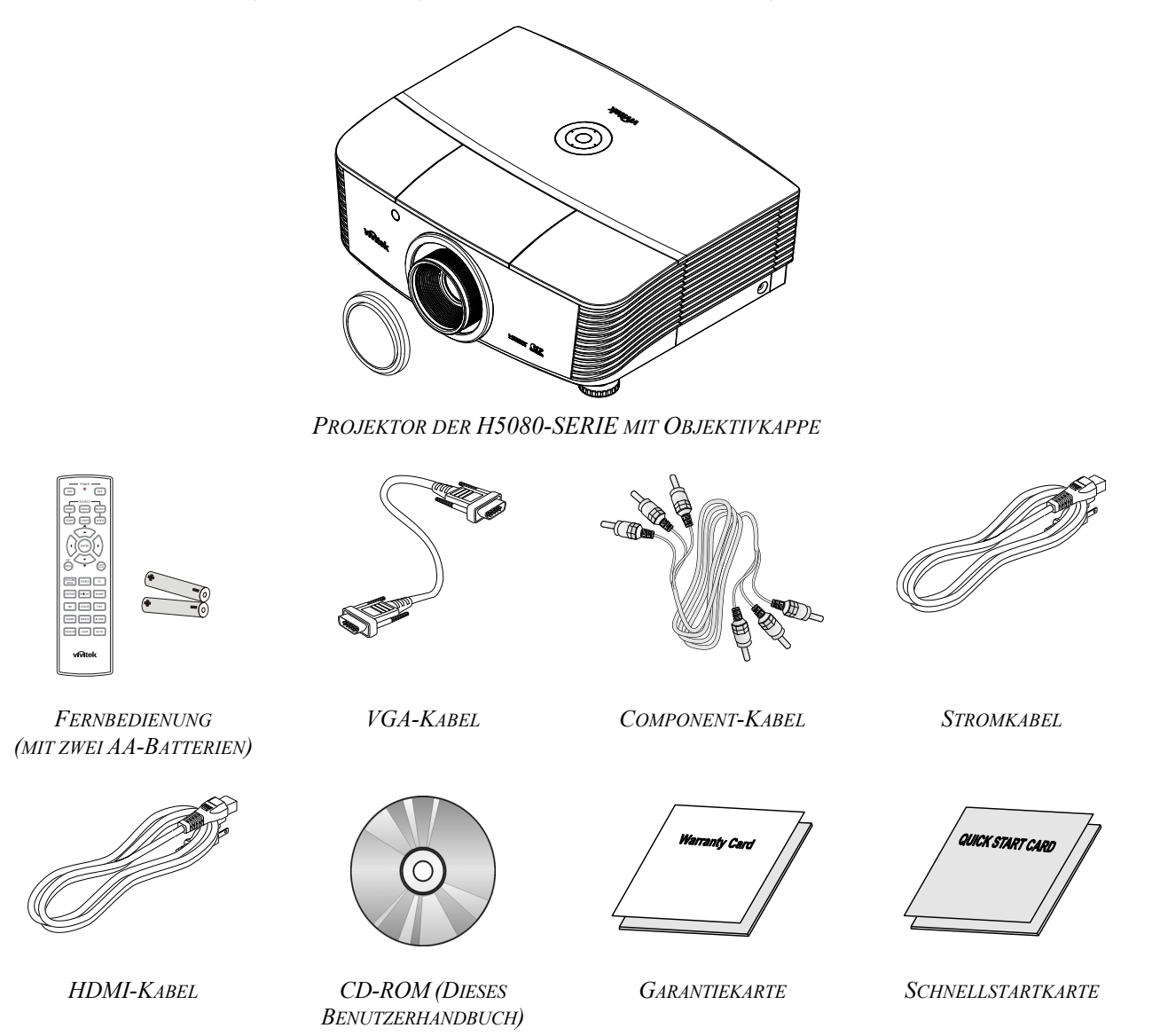

Wenden Sie sich umgehend an Ihren Händler, wenn Teile fehlen, beschädigt sind, oder wenn das Gerät nicht funktioniert. Es wird empfohlen, das Originalverpackungsmaterial aufzubewahren, falls das Gerät zur Reparatur eingesendet werden muss.

### Achtung:

Benutzen Sie den Projektor nicht in staubigen Umgebungen.

# Ansicht der Projektorteile

H5080-SERIE Ansicht von vorn rechts

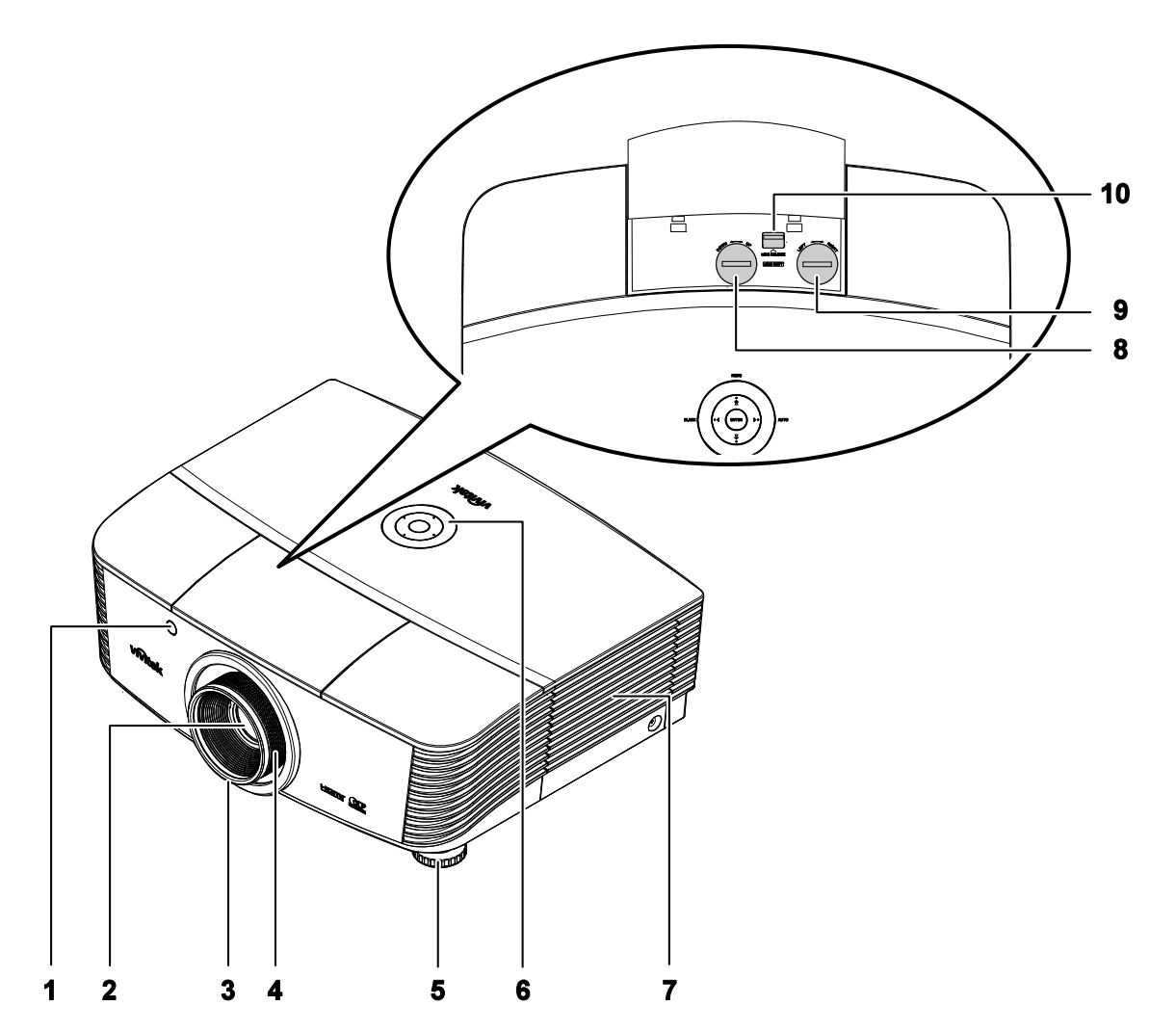

| TEIL | Bezeichnung                | Beschreibung                                                           | SIEHE SEITE: |
|------|----------------------------|------------------------------------------------------------------------|--------------|
| 1.   | IR-Empfänger               | Empfang des Infrarotsignals von der Fernbedienung                      | 8            |
| 2.   | Objektiv                   | Projektorobjektiv                                                      |              |
| 3.   | Fokusregler                | Zum Fokussieren des Projektionsbilds                                   | 10           |
| 4.   | Zoomregler                 | Zum Vergrößern des Projektionsbilds                                    | 18           |
| 5.   | Höheneinstellfuß           | Zum Einstellen der Projektorhöhe                                       | 17           |
| 6.   | Funktionstasten            | Siehe Ansicht von oben - OSD-Tasten und LED-<br>Anzeigen.              | 4            |
| 7.   | Lampenabdeckung            | Entfernen Sie die Abdeckung zum Ersetzen der Lampe oder des Farbrades. | 35           |
| 8.   | Vertikaler Objektivversatz | Hierüber passen Sie die vertikale Bildposition an.                     | 18           |

### DLP-Projekor - Benutzerhandbuch

| TEIL | Bezeichnung                  | Beschreibung                                                               | Siehe Seite: |
|------|------------------------------|----------------------------------------------------------------------------|--------------|
| 9.   | Horizontaler Objektivversatz | Hierüber passen Sie die horizontale Bildposition an.                       | 19           |
| 10.  | Objektivfreigabe-Knopf       | Drücken Sie vor dem Entfernen des Objektivs den<br>Objektivfreigabe-Knopf. | 13           |

**Wichtig:** Die Lüftungsöffnungen des Projektors stellen eine ausreichende Luftzirkulation zum Kühlen der Projektorlampe sicher. Diese Lüftungsöffnungen dürfen nicht verdeckt werden.

Ansicht von oben - OSD-Tasten und LED-Anzeigen

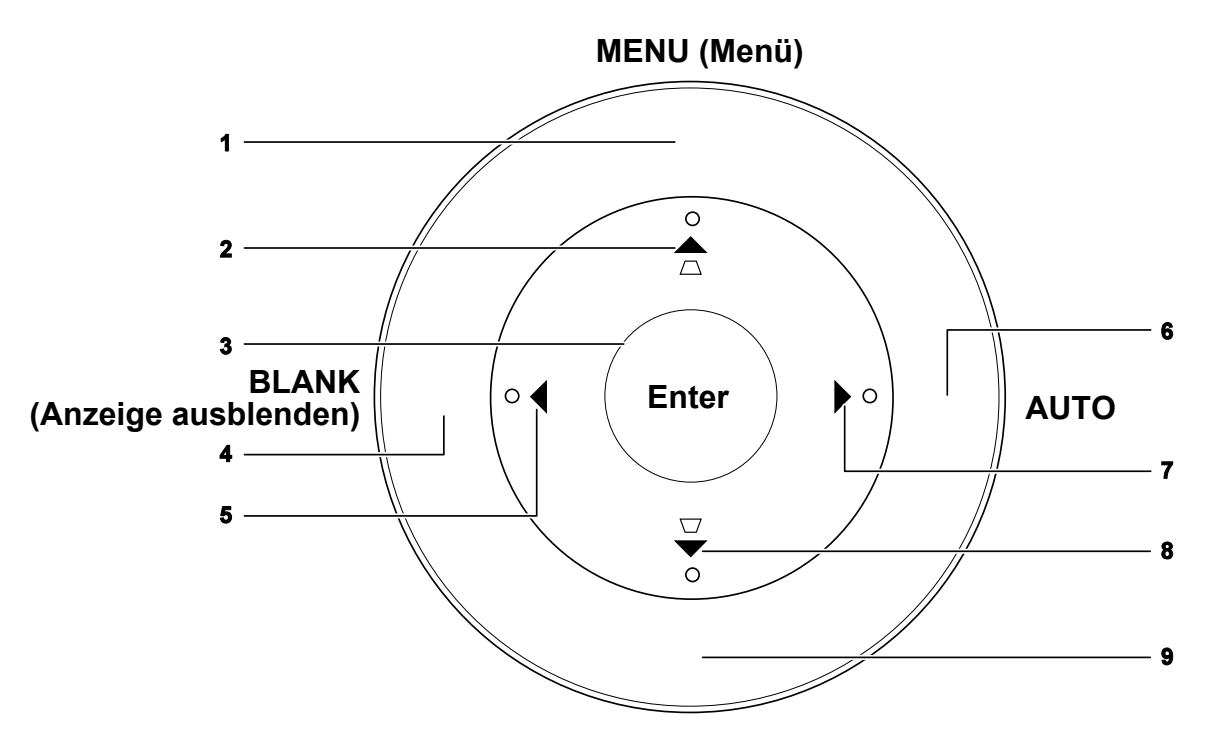

# SOURCE (Quelle)

| TEIL | Bezeichnung                                | Beschreibung                                                                                     | Siehe<br>Seite: |
|------|--------------------------------------------|--------------------------------------------------------------------------------------------------|-----------------|
| 1.   | MENU (Menü)                                | Zum Aufrufen und Beenden des OSD-Menüs                                                           |                 |
| 2.   | ▲ (Pfeil nach oben) /<br>Trapezkorrektur+  | Zum Navigieren und Ändern von Einstellungen im OSD-<br>Menü<br>Schnellmenü – Für Trapezkorrektur | 21              |
| 3.   | Enter                                      | Aufrufen oder Bestätigen des markierten OSD-Menüeintrags                                         |                 |
| 4.   | BLANK<br>(Anzeige ausblenden)              | Ruft einen leeren Bildschirm auf und schaltet den Ton vorüberg                                   | ehend aus       |
| 5.   | ◄ (Pfeil nach links)                       | Zum Navigieren und Ändern von Einstellungen im OSD-<br>Menü                                      | 21              |
| 6.   | AUTO                                       | Zum Optimieren der Bildgröße, Position und Auflösung                                             |                 |
| 7.   | ► (Pfeil nach rechts)                      | Zum Navigieren und Ändern von Einstellungen im OSD-<br>Menü                                      |                 |
| 8.   | ▼ (Pfeil nach unten) /<br>Trapezkorrektur- | Zum Navigieren und Ändern von Einstellungen im OSD-<br>Menü<br>Schnellmenü – Für Trapezkorrektur | 21              |
| 9.   | SOURCE (Quelle)                            | Aufrufen des Menüs Quelle                                                                        | 12              |

# Ansicht von hinten

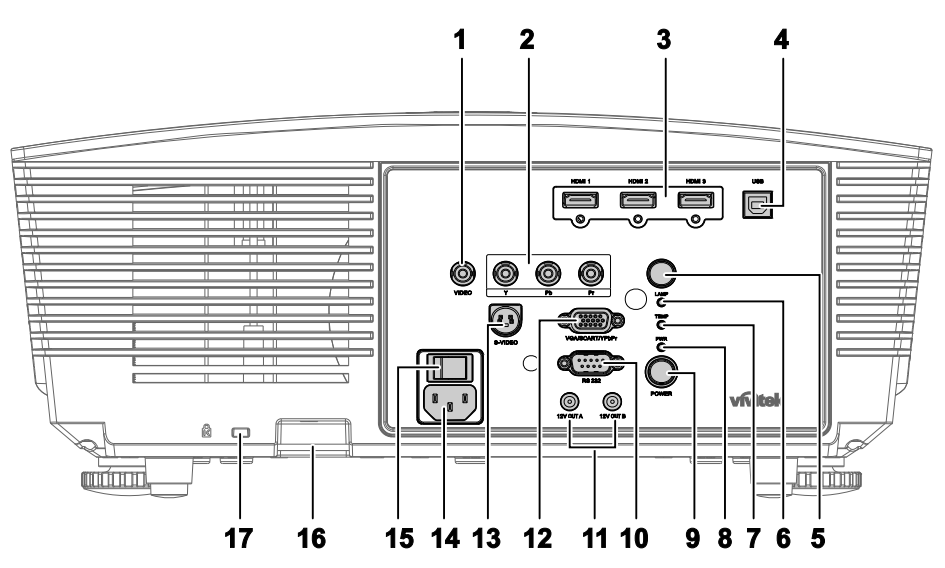

| TEIL | BEZEICHNUNG    | BESCHREIBUNG                                                                                                    |                                                                                                    | SIEHE SEITE: |  |
|------|----------------|----------------------------------------------------------------------------------------------------|----------------------------------------------------------------------------------------------------|--------------|--|
| 1.   | VIDEO          | Hier schließen Sie das Composite-Kabel eines Videogerätes an                                                                                   |                                                                                                    |              |  |
| 2.   | YPbPr          | Hier schließen Sie ein Component Video-fähiges Gerät an                                                                                        |                                                                                                    | 12           |  |
| 3.   | HDMI 1/ 2/ 3   | Hier schlie                                                                                                    | Hier schließen Sie das HDMI-Kabel eines HDMI-Gerätes an                                                                                                    |              |  |
| 4.   | USB            | Hier schlie                                                                                                    | eßen Sie ein USB-Kabel von Ihrem Computer an                                                                                                    | er an        |  |
| 5.   | IR-Empfänger   | Empfängt                                                                                                    | Empfängt die IR-Signale von der Fernbedienung                                                                                                    |              |  |
|      |                | Rot                                                                                                    | Fehlercode                                                                                                    |              |  |
| 6.   | Lampen-LED     | Blinkt                                                                                                    | Die Lampe ist nicht betriebsbereit<br>(Aufwärmen/Herunterfahren/Abkühlen)<br>(siehe LED-Fehlermeldungen auf Seite 40)                                                                                                    | 40           |  |
| 7.   | Temperatur-LED | Rot                                                                                                    | Fehlercode                                                                                                    |              |  |
|      |                | Orange                                                                                                    | Standby                                                                                                    |              |  |
| 8.   | Betriebs-LED   | Grün                                                                                                    | Normaler Betrieb                                                                                                    |              |  |
|      |                | Blinkt                                                                                                    | Hochfahren / Abkühlen                                                                                                    |              |  |
| 9.   | Ein-/Austaste  | Zum Ein-/Ausschalten des Projektors (der Hauptschalter muss<br>zuerst eingeschaltet werden).<br>Zum Aufrufen des Standby-Modus des Projektors. |                                                                                                    | 15           |  |
| 10.  | RS-232C        | Hier schlie<br>an                                                                                                    | eßen Sie zur Fernsteuerung ein serielles RS-232-Kabel                                                                                                    | 12           |  |
| 11.  | 12V OUT A/B    | Beim Ans<br>wird die L<br>herunterge<br>Projektor (<br>Hinweise)                                                                               | an<br>Beim Anschließen der Leinwand über ein handelsübliches Kabel<br>wird die Leinwand durch Einschalten des Projektors automatisch<br>heruntergefahren. Die Leinwand fährt sich wieder ein, wenn der<br>Projektor ausgeschaltet wird (beachten Sie die nachstehenden<br>Hinweise). |              |  |

### Hinweis:

• Zur Nutzung dieser Funktion müssen Sie die Leinwandauslöser-Funktion über das OSD aktivieren.

• Die Leinwand-Steuergeräte werden von den Leinwandherstellern bereitgestellt und unterstützt.

• Nutzen Sie diese Buchse nicht für andere Zwecke.

# DLP-Projektor - Benutzerhandbuch

| TEIL | BEZEICHNUNG                     | Beschreibung                                                                         | SIEHE SEITE: |
|------|---------------------------------|--------------------------------------------------------------------------------------|--------------|
| 12.  | VGA/ SCART/<br>YPbPr            | Schließen Sie das RGB-Kabel eines Computers an.                                      | 12           |
| 13.  | S-VIDEO                         | Hier schließen Sie das S-Video-Kabel eines Videogerätes an                           |              |
| 14.  | AC IN                           | Hier schließen Sie das Netzkabel an                                                  | 13           |
| 15.  | Ein-/Ausschalter                | Zum Ein-/Ausschalten des Projektors                                                  | 15           |
| 16.  | Schloss für<br>Sicherheitskette | Hilft beim Schutz des H5080 vor unautorisierter Benutzung.                           | 38           |
| 17.  | Kensington-<br>Schloss          | Befestigen Sie das Gerät mit einem Kensington®-Schloss an<br>einem festen Gegenstand | 38           |

Ansicht von unten

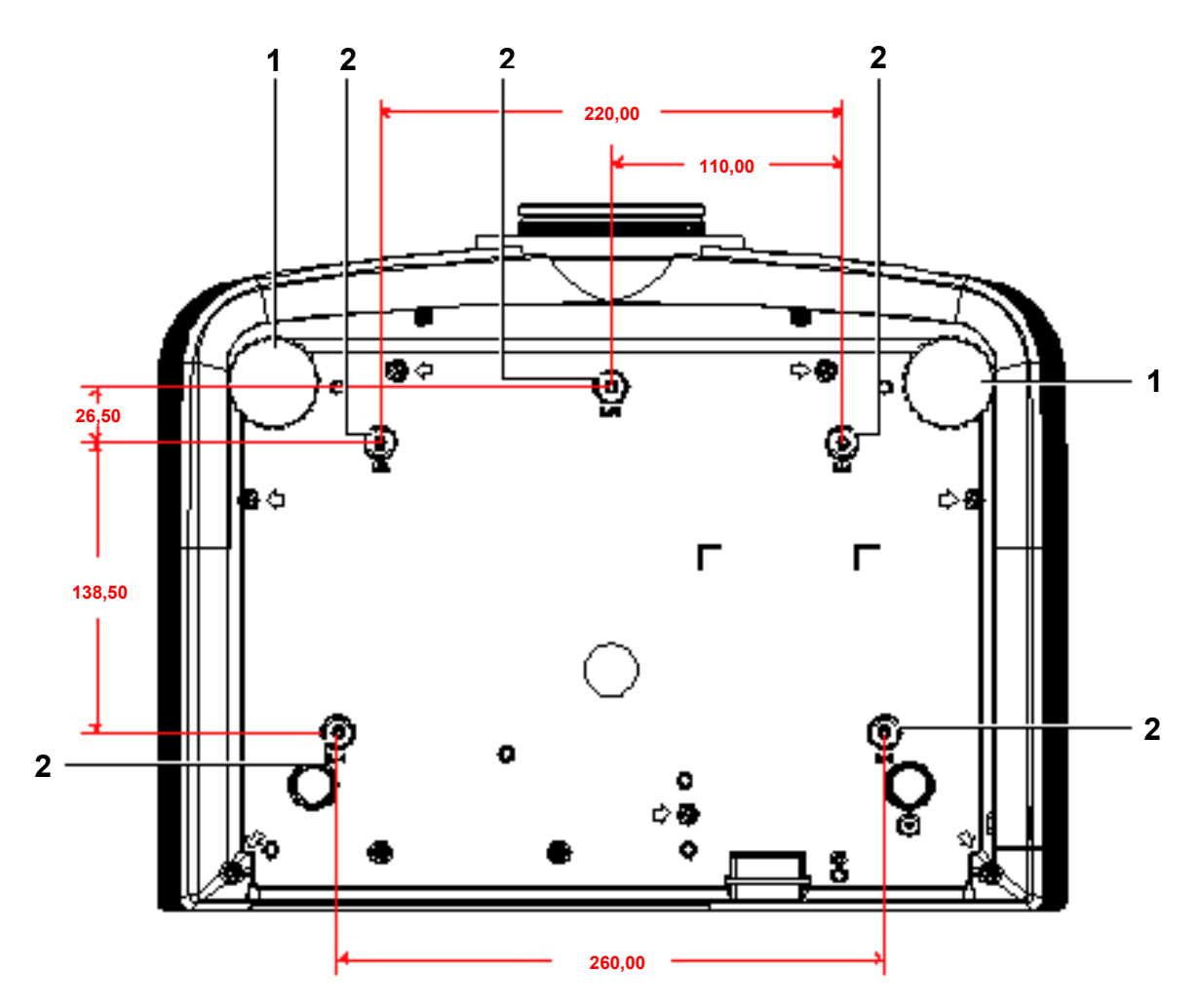

| TEIL | BEZEICHNUNG                 | Beschreibung                                                        | SIEHE SEITE:  |
|------|-----------------------------|---------------------------------------------------------------------|---------------|
| 1.   | Neigungseinstellfuß         | Drehen, um den Neigungswinkel zu ändern.                            | 17            |
| 2.   | Löcher für<br>Deckenmontage | Informationen zur Deckenmontage des Projektors erhalten<br>Händler. | Sie von Ihrem |

### Hinweis:

Verwenden Sie für die Deckenmontage nur UL-gelistete Halterungen.

Verwenden Sie für die Deckenmontage geprüftes Montagezubehör und M4-Schrauben mit einer maximalen Schraubtiefe von 6 mm (0,23 Zoll).

Der Aufbau der Deckenmontagevorrichtung muss eine geeignete Form und Stabilität aufweisen. Die Decke muss das Gewicht des installierten Geräts halten können. Aus Sicherheitsgründen sollte sie das dreifache des Gewichts des Geräts (mindestens 5,15 kg) über einen Zeitraum von 60 Sekunden halten können.

# Teile der Fernbedienung

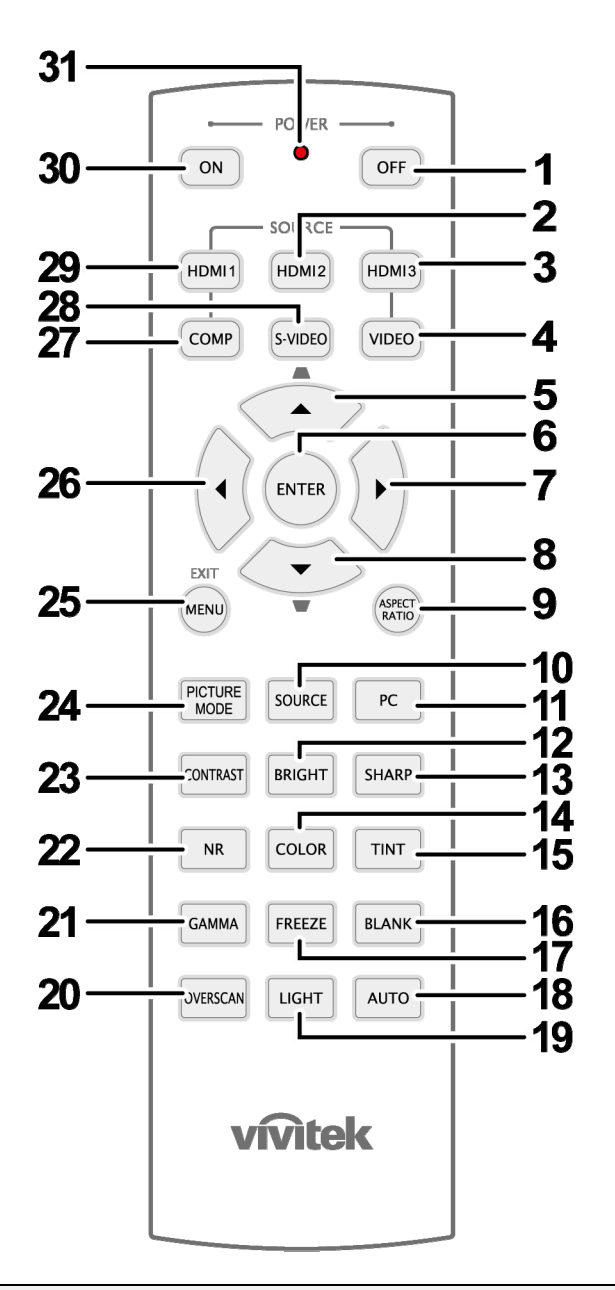

#### Wichtig:

**1.** Benutzen Sie den Projektor nicht unter hell leuchtendem Neonlicht. Bestimmte Hochfrequenzen des Neonlichts können den Betrieb mit der Fernbedienung stören.

**2.** Stellen Sie sicher, dass sich zwischen der Fernbedienung und dem Projektor keine Gegenstände befinden. Anderenfalls kann das Signal auf bestimmten Oberflächen wie etwa von Projektor-Bildschirmen abgelenkt werden.

**3.** Die Tasten des Projektors haben dieselben Funktionen wie die entsprechenden Tasten auf der Fernbedienung. In diesem Benutzerhandbuch werden die Funktionen anhand der Fernbedienung beschrieben.

| TEIL | Bezeichnung                          | Beschreibung                                                                                                    | Siehe<br>Seite:                          |
|------|--------------------------------------|----------------------------------------------------------------------------------------------------|------------------------------------------|
| 1.   | OFF (Aus)                            | Zum Ausschalten des Projektors13                                                                                                    |                                          |
| 2.   | HDMI 2                               | Zum Anzeigen der HDMI 2-Quellenauswahl                                                                                                    |                                          |
| 3.   | HDMI 3                               | Zeigt die Auswahl der HDMI 3-Quelle                                                                                                    |                                          |
| 4.   | VIDEO                                | Zum Anzeigen der Video-Quellenauswahl                                                                                                    |                                          |
| 5.   | Aufwärtstaste /<br>Trapezkorrektor + | Zur Navigation und Einstellungsänderung im OSD /<br>Schnellmenü – Zur Trapezkorrektur                                                                                                    |                                          |
| 6.   | ENTER                                | Zum Aufrufen und Bestätigen von Einstellungen im OSD                                                                                                    | 21                                       |
| 7.   | Rechtstaste                          | Zur Navigation und Änderung von Einstellungen im OSD                                                                                                    |                                          |
| 8.   | Abwärtstaste                         | Zu Nuviguton und Anderung von Einstenungen im 05D                                                                                                    |                                          |
| 9.   | ASPECT RATIO<br>(Seitenverhältnis)   | Zum Anzeigen der Seitenverhältnisauswahl.                                                                                                    |                                          |
| 10.  | SOURCE (Quelle)                      | Zum Erkennen des Eingangsgerätes.                                                                                                    |                                          |
| 11.  | PC                                   | Zum Anzeigen der PC-Quellenauswahl                                                                                                    |                                          |
| 12.  | BRIGHT                               | Zum Anzeigen der einstellbaren Helligkeitsleiste.                                                                                                    |                                          |
| 13.  | SHARP                                | Zum Anzeigen der einstellbaren Schärfeleiste.                                                                                                    |                                          |
| 14.  | COLOR                                | Zum Anzeigen der einstellbaren Farbleiste.                                                                                                    |                                          |
| 15.  | TINT                                 | Zum Anzeigen der einstellbaren Farbtonleiste.                                                                                                    |                                          |
| 16.  | BLANK                                | Zum Ausblenden der Anzeige                                                                                                    |                                          |
| 17.  | FREEZE                               | Zum De-/Aktivieren des Standbildes                                                                                                    |                                          |
| 18.  | AUTO                                 | Zum automatischen Anpassen von Frequenz, Phase und Pos                                                                                                    | ition                                    |
| 19.  | LIGHT                                | Zum Ein-/Ausschalten der Hintergrundbeleuchtung der Ferr<br>(Dauer: etwa 10 Sekunden). Durch Drücken einer anderen T<br>eingeschalteter Hintergrundbeleuchtung bleibt die Beleucht<br>Sekunden aktiv. | bedienung<br>Faste bei<br>ung weitere 10 |
| 20.  | OVERSCAN                             | Zeigt die Overscan-Auswahl                                                                                                    |                                          |
| 21.  | GAMMA                                | Zeigt die Gamma-Auswahl                                                                                                    |                                          |
| 22.  | RAUSCHREDUZIERUNg                    | Zeigt die Auswahl der Rauschreduzierung                                                                                                    |                                          |
| 23.  | CONTRAST                             | Zum Anzeigen der einstellbaren Kontrastleiste                                                                                                    |                                          |
| 24.  | PICTURE MODE                         | Zum Ändern der Einstellungen des Anzeige-Modus                                                                                                    |                                          |
| 25.  | MENU/ EXIT                           | Zum Öffnen und Verlassen der OSD                                                                                                    | 21                                       |
| 26.  | Linkstaste                           | Zur Navigation und Änderung von Einstellungen im OSD                                                                                                    | 21                                       |
| 27.  | COMP                                 | Zum Anzeigen der Component-Quellenauswahl                                                                                                    |                                          |
| 28.  | S-VIDEO                              | Zum Anzeigen der S-Video-Quellenauswahl                                                                                                    |                                          |
| 29.  | HDMI 1                               | Zum Anzeigen der HDMI 1-Quellenauswahl                                                                                                    |                                          |
| 30.  | ON (Ein)                             | Zum Einschalten des Projektors                                                                                                    | 13                                       |
| 31.  | IR-Transmitter                       | Zum Übertragen der Signale an den Projektor                                                                                                    |                                          |

### **Reichweite der Fernbedienung**

Zum Bedienen des Projektors nutzt die Fernbedienung die Infrarotübertragung. Die Fernbedienung muss dabei nicht unbedingt direkt auf den Projektor gerichtet werden. Die Fernbedienung hat in einem Winkel von 15° waagerecht und senkrecht zur Projektorvorderseite eine Reichweite von 7 m (23 ft). Falls der Projektor nicht auf die Fernbedienung reagiert, halten Sie sie näher an den Projektor.

### Bedientasten des Projektors und der Fernbedienung

Der Projektor kann sowohl mit den Tasten der Fernbedienung als auch denen des Projektors bedient werden. Die Fernbedienung ermöglicht sämtliche Steuerungen und Bedienungen des Projektors. Die Funktionen der Tasten auf dem Projektor sind jedoch eingeschränkt.

# INSTALLIEREN UND BEDIENEN

# Einlegen der Batterien in die Fernbedienung

1. Öffnen Sie das Batteriefach, indem Sie den Deckel in Pfeilrichtung aufschieben.

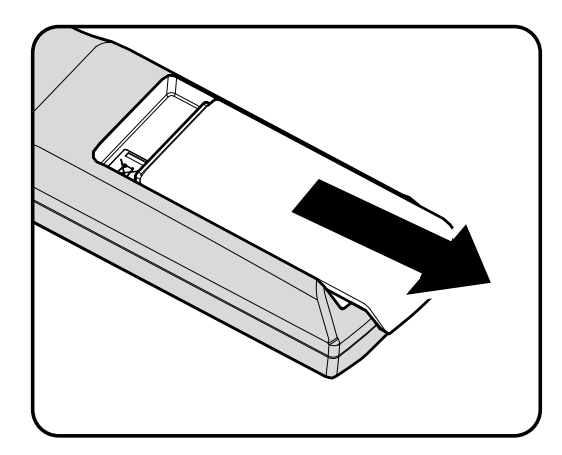

**2.** Legen Sie die Batterie mit dem positiven Pol nach oben ein.

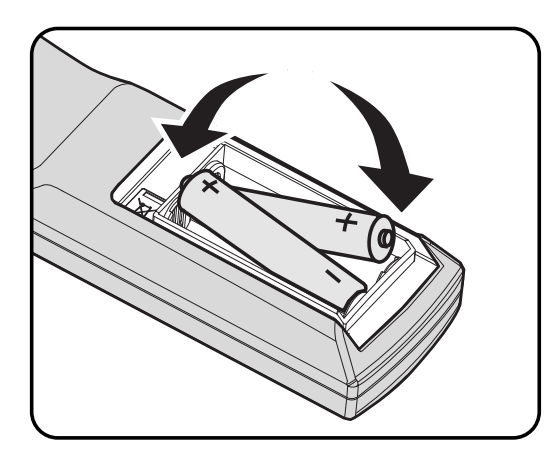

**3.** Schließen Sie den Deckel wieder.

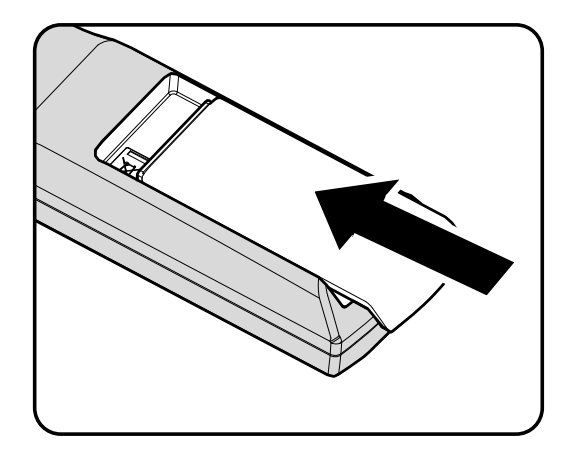

### Achtung:

1. Verwenden Sie ausschließlich AA-Batterien (alkalische Batterien werden empfohlen).

2. Entsorgen Sie verbrauchte Batterien nach den örtlichen Umweltschutzbestimmungen.

**3.** Nehmen Sie die Batterien heraus, wenn Sie den Projektor über einen längeren Zeitraum nicht benutzen.

## Anschließen der Eingangsgeräte

An den Projektor kann gleichzeitig sowohl ein PC als auch ein Notebook-Computer angeschlossen werden. Als Videogeräte können DVD-, VCD- und VHS-Player sowie Film-Camcorder und digitale Fotokameras angeschlossen werden. Um festzustellen, ob diese Geräte über den richtigen Ausgangsanschluss verfügen schauen Sie im Handbuch des jeweiligen Geräts nach.

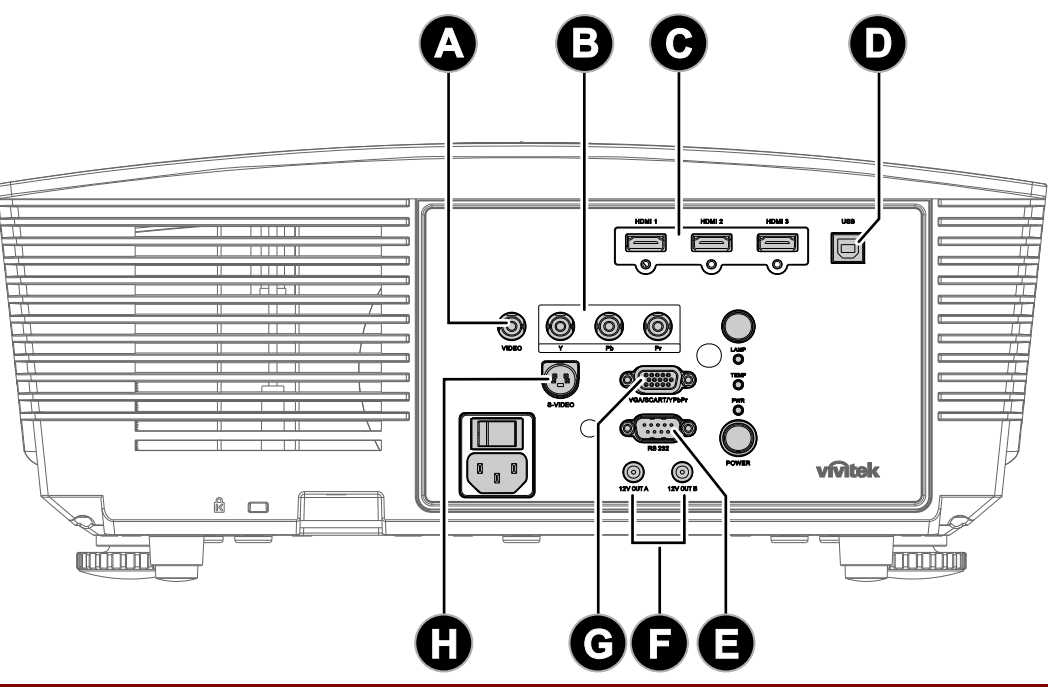

| TEIL | BEZEICHNUNG       | Beschreibung                                                                                                    |
|------|-------------------|----------------------------------------------------------------------------------------------------|
| A    | VIDEO             | Hier schließen Sie das Composite-Kabel eines Videogerätes an                                                                                                    |
| B    | YPbPr             | Hier schließen Sie ein Component Video-fähiges Gerät an                                                                                                    |
| Θ    | HDMI 1/ 2/ 3      | Hier schließen Sie das HDMI-Kabel eines HDMI-Gerätes an                                                                                                    |
| D    | USB               | Hier schließen Sie ein USB-Kabel von einem Computer an                                                                                                    |
| 8    | RS-232C           | Hier schließen Sie zur Fernsteuerung ein serielles RS-232-Kabel an                                                                                                    |
| 6    | 12 V-Ausgang A/B  | Beim Anschließen der Leinwand über ein handelsübliches Kabel wird die<br>Leinwand durch Einschalten des Projektors automatisch heruntergefahren.<br>Die Leinwand fährt sich wieder ein, wenn der Projektor ausgeschaltet wird. |
| G    | VGA/ SCART/ YPbPr | Schließen Sie das RGB-Kabel eines Computers an.                                                                                                    |
| 0    | S-VIDEO           | Hier schließen Sie das S-Video-Kabel eines Videogerätes an                                                                                                    |

### Warnung:

Aus Sicherheitsgründen müssen vor dem Anschließen der Kabel der Projektor und die Anschlussgeräte vom Stromnetz abgetrennt werden.

# Einsetzen und Entfernen des optionalen Objektivs

### Achtung:

- Schütteln Sie Projektor oder Objektiv nicht, setzen Sie diese keinem übermäßigen Druck aus sowohl der Projektor als auch das Objektiv enthalten Feinmechanikbauteile.
- Stellen Sie vor dem Entfernen oder Einsetzen der Linse sicher, dass der Projektor ausgeschaltet ist; warten Sie, bis die Kühler den Betrieb einstellen, und schalten Sie anschließend den HauptNetzschalter aus.
- Berühren Sie beim Entfernen oder Einsetzen nicht die Oberfläche des Objektivs.
- Achten Sie darauf, dass keine Fingerabdrücke, Staub oder Öl auf die Oberfläche des Objektivs gelangen.
- Achten Sie darauf, dass die Oberfläche des Objektivs nicht verkratzt.
- Arbeiten Sie auf einer ebenen Oberfläche; legen Sie zur Vermeidung von Kratzern ein weiches Tuch unter.
- Wenn Sie das Objektiv entfernen und aufbewahren, befestigen Sie die Objektivkappe am Projektor, damit weder Staub noch Schmutz eindringen können.

### Entfernen des Objektivs aus dem Projektor

- Ziehen Sie zum Öffnen an der oberen Abdeckung (siehe Abbildung).
- **2.** Drücken Sie den LINSENFREIGABE-Knopf in die Freigabeposition.

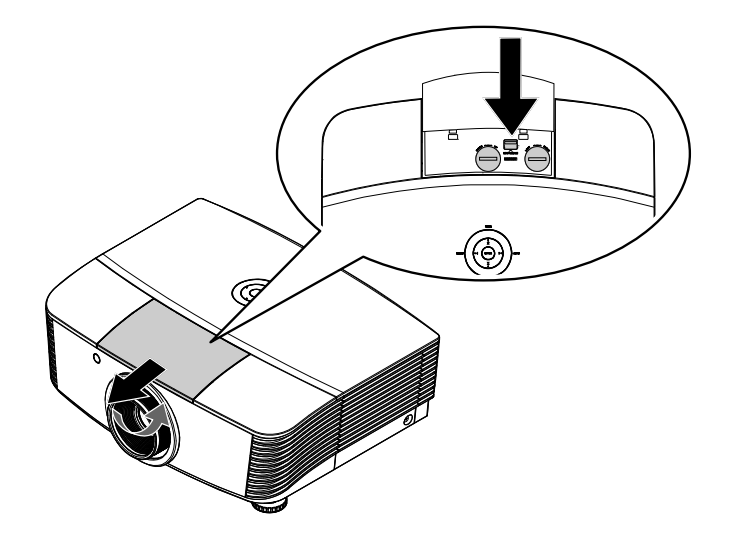

- **3.** Greifen Sie das Objektiv.
- **4.** Drehen Sie das Objektiv gegen den Uhrzeigersinn. Das Objektiv löst sich.
- **5.** Ziehen Sie das Objektiv langsam heraus.

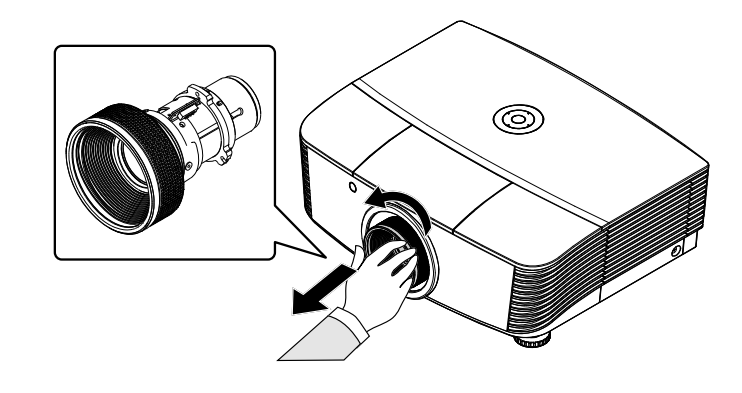

# Installation des neuen Objektivs

**1** Richten Sie die Kerben aus; positionieren Sie das elektrische Kontaktfeld wie in der Abbildung gezeigt.

### Hinweis:

Achten Sie auf die Ausrichtung des Pins der IRIS (siehe Abbildung).

**2.** Drehen Sie das Objektiv im Uhrzeigersinn, bis es einrastet.

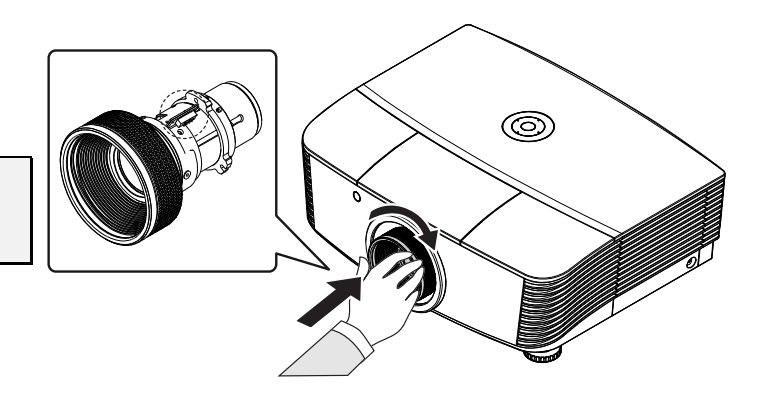

# Ein- und Ausschalten des Projektors

# Einschalten des Projektors

- 1. Entfernen Sie die Objektivkappe.
- 2. Schließen Sie Netz- und Signalkabel an. Anschließend leuchtet die Betriebs-LED rot.
- Schalten Sie die Lampe durch Drücken der "ON"-Taste auf der Rückseite des Projektors oder der "ON"-Taste auf der Fernbedienung ein.

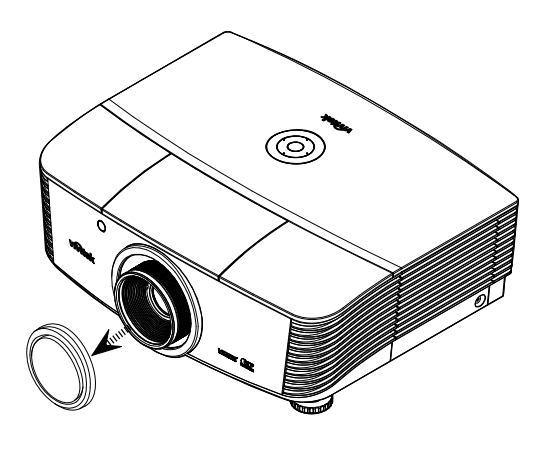

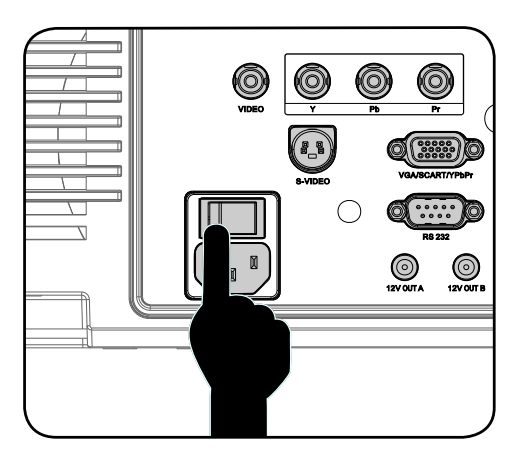

**4.** Die Betriebs-LED blinkt nun grün. Der Startbildschirm wird nach etwa 30 Sekunden angezeigt. Wenn Sie den Projektor das erste Mal einschalten, können Sie nach der Anzeige des Startbildschirms Ihre gewünschte Sprache aus dem Schnellmenü auswählen.

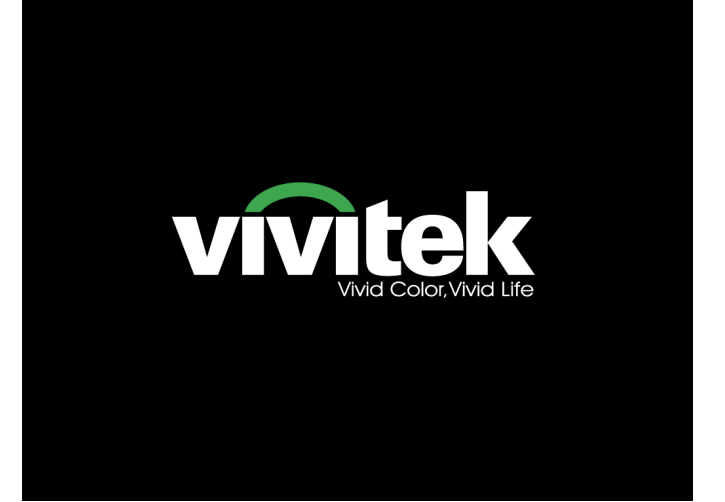

**5.** Schalten Sie die Quelle ein, die auf der Leinwand angezeigt werden soll (Computer, Notebook, Videoplayer, etc.). Der Projektor erkennt die Quelle automatisch und zeigt den Inhalt auf der Leinwand an. Falls nicht, drücken Sie die MENU-Taste und rufen Sie "EINSTELLUNGEN>>Standard" auf.

### Hinweis:

Falls Sie mehrere Quellen gleichzeitig angeschlossen haben, drücken Sie zum Umschalten zwischen den Eingängen die "Source"-Taste.

- Image: PCHDMI1HDMI2HDMI3Image: PCImage: PC</t
- PC: Analoges RGB / SCART
- HDMI 1/2/3: High Definition Multimedia Interface
- COMPONENT: DVD via YCbCr / YPbPr oder HDTV via YPbPr
- VIDEO: Traditionelles Composite Video
- S-VIDEO: Super-Video (Y/C separiert)

### Hinweis:

Schalten Sie den Projektor zuerst ein, wählen Sie dann die Signalquellen. Wenn Sie den Projektor das erste Mal einschalten: Denken Sie daran, die Art des von Ihnen installierten Objektivs auszuwählen.

### Ausschalten des Projektors

- Drücken Sie zum Ausschalten zweimal
  - mit einer Sekunde Abstand die "OFF",-Taste auf der Fernbedienung oder die

"-Taste auf der Rückseite des

Projektors. Durch die erste Betätigung der Taste wird die nachstehende Mitteilung auf der Leinwand angezeigt. Durch erneutes Drücken bestätigen Sie die Abschaltung. Falls Sie die Taste kein zweites Mal drücken, wird die Mitteilung nach fünf Sekunden ausgeblendet.

| AUSSCHALTEN                       |
|-----------------------------------|
|                                   |
|                                   |
| Zum Abschalten Taste 🚺 erneut     |
| drücken.                          |
|                                   |
| Abbrechen mit bel. anderer Taste. |
|                                   |

2. Der Kühler ist nach dem Ausschalten noch etwa 60 Sekunden lang in Betrieb und kühlt das Gerät; die Betriebs-LED blinkt orange.

Sobald die Leuchte konstant orange leuchtet, befindet sich der Projektor im Standby-Modus. Wenn Sie den Projektor wieder einschalten möchten, müssen Sie warten, bis die Kühlung des Projektors abgeschlossen ist und dieser den Standby-Modus aufgerufen hat. Drücken Sie im

Standby-Modus zum Neustart des Projektors einfach die "

"-Taste

"-Taste auf der Rückseite des

Projektors oder die "ON"-Taste auf der Fernbedienung.

- **3.** Trennen Sie das Netzkabel von Steckdose und Projektor.
- **4** Schalten Sie den Projektor nicht umgehend nach dem Ausschalten wieder ein.

# Einstellen der Projektorhöhe

Beachten Sie beim Aufstellen des Projektors die folgenden Hinweise:

- Der Tisch oder das Gestell, auf den/das der Projektor aufgestellt werden soll, muss eben und stabil sein.
- Stellen Sie den Projektor im rechten Winkel zum Projektionsschirm auf.
- Entfernen Sie den hinteren Standfußhalter am hinteren höhenverstellbaren Fuß, bevor Sie den Projektionswinkel anpassen.
- Verlegen Sie die Kabel so, dass sie sicher sind. Anderenfalls kann jemand darüber stolpern.
- 1. Erhöhen Sie den Projektor, indem Sie die Einstellfüße im Uhrzeigersinn drehen.

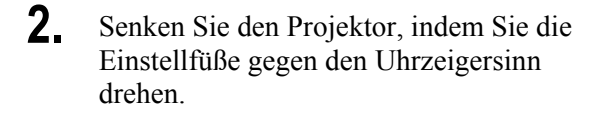

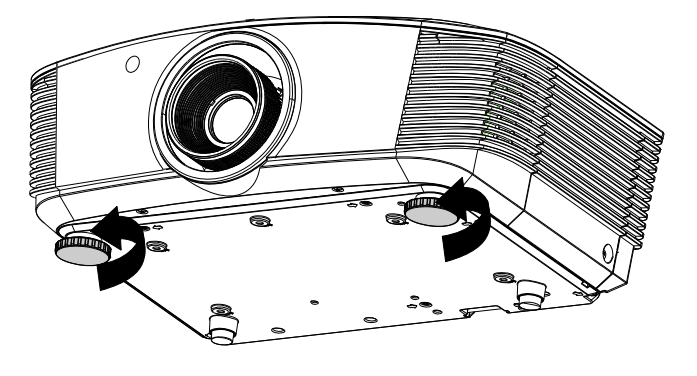

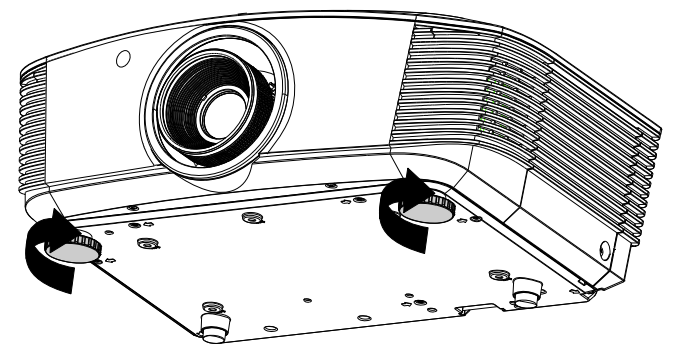

### Anpassen der Position des projizierten Bildes mittels Shif

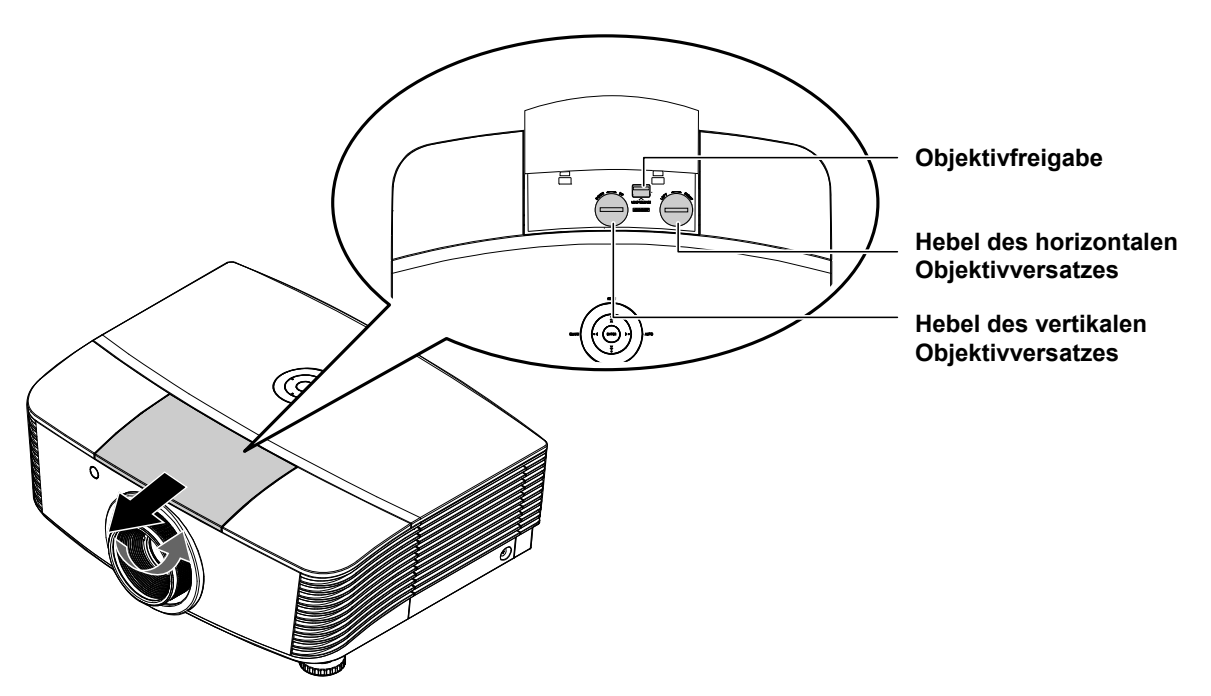

Die Shift-Funktion bietet einen Objektivversatz, der zur horizontalen und vertikalen Anpassung der Position des projizierten Bildes innerhalb des nachstehenden Bereichs genutzt werden kann.

Shift ist ein einzigartiges System, das Objektivversatz ermöglicht und dabei ein höheres ANSI-Kontrastverhältnis als herkömmliche Objektivversatzsysteme gewährleistet.

### Anpassen der vertikalen Bildposition

Die vertikale Bildhöhe kann zwischen 120 % und -40 % der Hälfte der Bildhöhe angepasst werden. Beachten Sie, dass die maximale Anpassung der vertikalen Bildhöhe durch die horizontale Bildposition beschränkt werden kann. Es ist beispielsweise nicht möglich, die oben genannte maximale vertikale Positionshöhe zu erreichen, wenn die horizontale Bildposition auf das Maximum eingestellt ist. Weitere Erläuterungen entnehmen Sie bitte dem nachstehenden Diagramm zum Shift-Bereich.

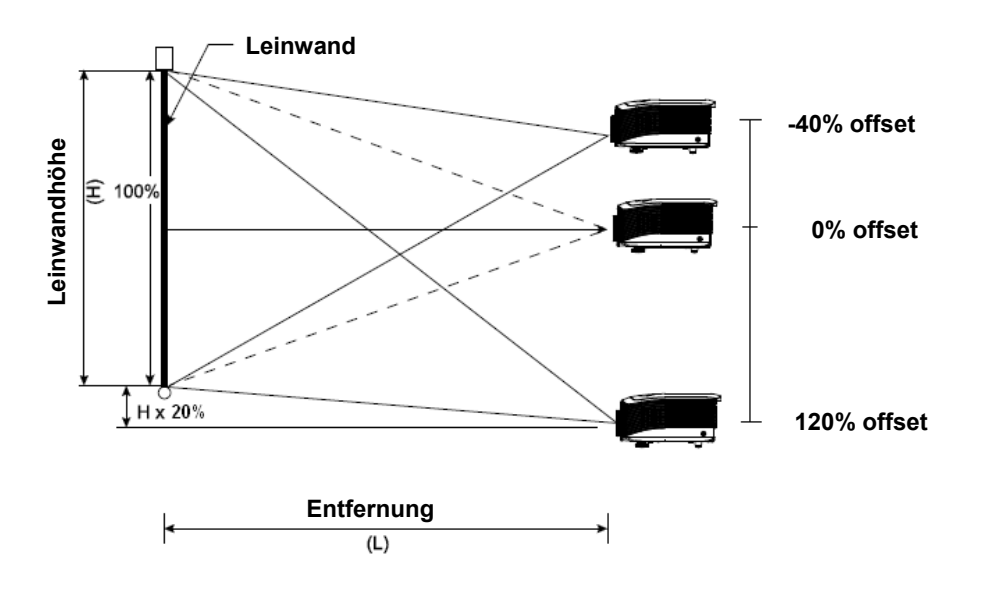

## Anpassen der horizontalen Bildposition

Wenn sich die Linse in zentraler Position befindet, kann die horizontale Bildposition um den Maximalwert von 10 % der Hälfte der Bildbreite nach links oder rechts verschoben werden. Beachten Sie, dass die maximale Anpassung der horizontalen Bildhöhe durch die vertikale Bildposition beschränkt werden kann. Es ist beispielsweise nicht möglich, die oben genannte maximale horizontale Bildposition zu erreichen, wenn die vertikale Bildposition auf das Maximum eingestellt ist. Weitere Erläuterungen entnehmen Sie bitte dem nachstehenden Diagramm zum Shift-Bereich.

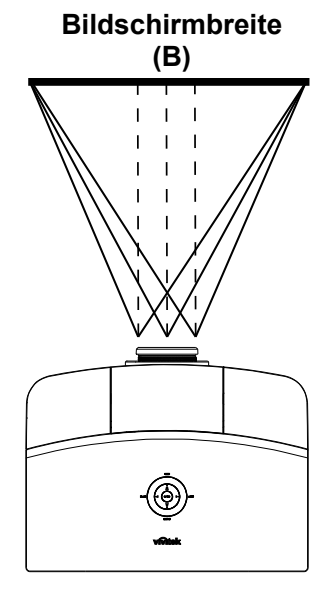

Linke Seite (B/2) x 10 % (B/2) x 10 %

Diagramm des Shift-Bereichs

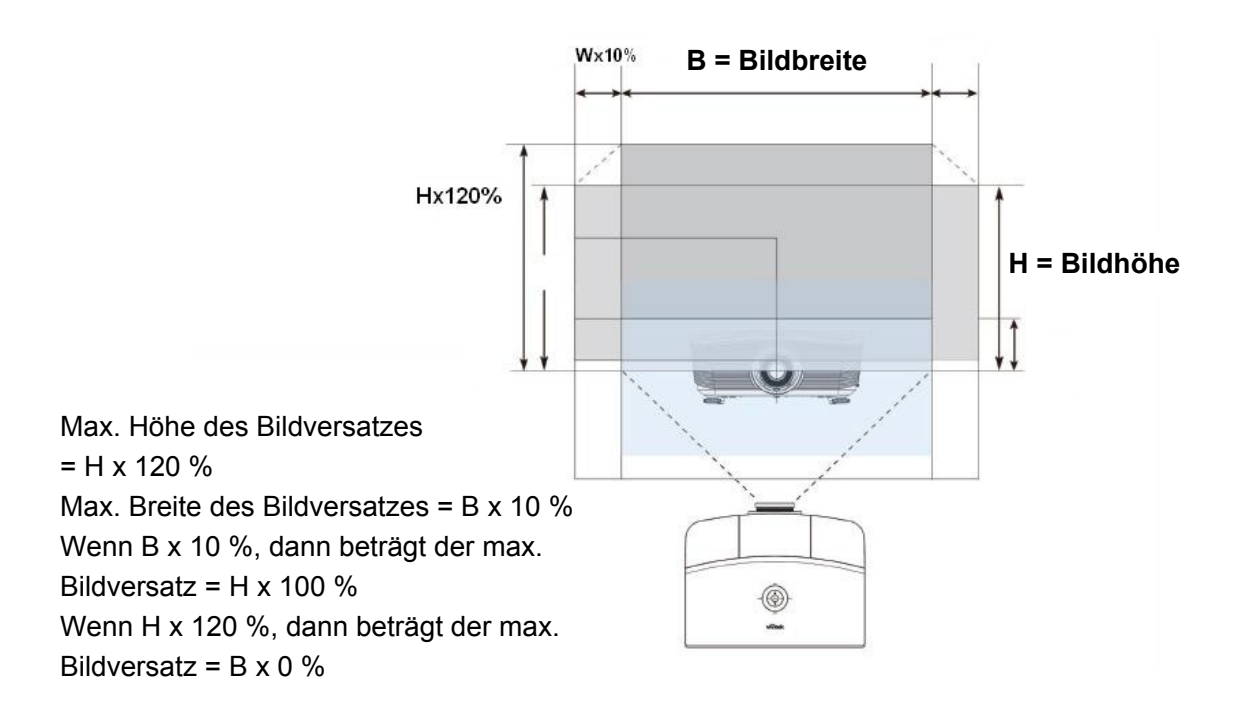

# Anpassen von Zoomring, Fokus und Trapezkorrektur

- 1. Mit dem Zoomregler (nur am Projektor) kann die 0 Größe des projizierten Bildes und die des Bildschirms geändert werden. 2. Mit dem Fokusregler (nur am Projektor) kann 0 die Schärfe des projizierten Bilds geändert werden. 3. Mit den HDM12 HDM13 I MENU Trapezkorrektur (des VIDEO Projektors und der Fernbedienung) können Â Sie die Trapezverzerrung (oben oder unten breitere ENTER AUTO BLANK Kante) korrigieren. PICTURE SOURCE PC CONTRAST BRIGHT SHARP NR COLOR TINT SOURCE GAMMA FREEZE BLANK Fernbedienung und Bedienfeld
- **4.** Das Trapezkorrektur-Feld erscheint auf dem Display.

▲ Trapezkorrektur 0 -

# EINSTELLUNGEN IM OSD-MENÜ

# Übersicht über das OSD-Menü

Der Projektor verfügt über ein Bildschirmmenü (OSD-Menü), mit dem das Bild eingestellt und verschiedene Einstellungen vorgenommen werden können.

### Navigieren durch das OSD-Menü

Sie können mit den Pfeiltasten der Fernbedienung und des Projektors durch das OSD-Menü navigieren und dort Einstellungen ändern. Die folgende Illustration veranschaulicht die entsprechenden Tasten am Projektor.

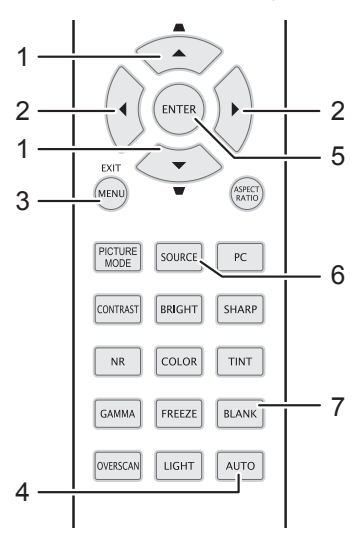

- Um das OSD-Menü aufzurufen, drücken Sie auf die MENÜ-Taste.
- Es gibt sechs Menüs. Drücken Sie auf die Pfeiltasten ◀►, um den Cursor zu einem der Menüs zu bewegen.
- Drücken Sie auf die Pfeiltasten ▲ ▼, um den Cursor innerhalb eines Menüs auf und ab zu bewegen.
- 4. Mit den Tasten ◀► können Sie den Wert für eine Einstellung ändern.
- 5. Drücken Sie auf die **MENÜ**-Taste, um das OSD-Menü zu schließen oder ein Untermenü zu verlassen.

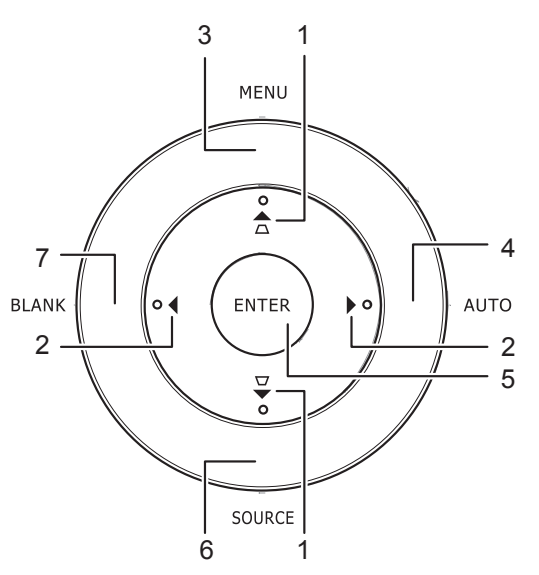

| Benutzermodus                  |      | Normal |
|--------------------------------|------|--------|
| Helligkeit                     | 50 🗖 |        |
| Kontrast                       | 0    |        |
| Saturation                     | 0 🗖  |        |
| ) Farbton                      | 0    |        |
| Schärfe                        | 50 - |        |
| Einstell. speichern            |      |        |
| Bildeinstellungen zurücksetzen |      |        |

### Hinweis:

Je nachdem, welches Videogerät als Signalquelle angeschlossen ist, stehen entsprechende Optionen im OSD-Menü zur Verfügung. Beispielsweise können die Optionen Beispiel: Das **PC-Detailanpassung-**Element im Menü BILD >> Standard kann nur geändert werden, wenn das Gerät an einem Computer angeschlossen ist.

## Einstellen der OSD-Sprache

Stellen Sie zuerst die gewünschte Sprachversion für das OSD-Menü ein.

1. Drücken Sie die **MENU**-Taste. Markieren Sie mit den Pfeiltasten **◄/►** das Element **EINSTELLUNGEN >> Standard**.

|      | i i i i i i i i i i i i i i i i i i i | ٩           |
|------|---------------------------------------|-------------|
| EINS | STELLUNGEN >> Standard                |             |
| 畚    | Sprache                               | Deutsch     |
| ¥    | Spritzer-Logo                         | VIVITEK     |
|      | Projektion                            | Tisch vorne |
| ۷    | Wartezeit                             | Deaktiviert |
| Ö    | Auto Aus                              | 20 min      |
| 20   | Sleeptimer                            | 30 min      |
| ፼    | Hintergrundfarbe                      | Lila        |
|      | Menüeinstellungen                     |             |
| Ţ    | Quelle                                |             |
|      |                                       |             |
|      |                                       |             |
|      |                                       |             |

- 2. Drücken Sie auf die Pfeiltasten ▲ ▼, bis die Option **Sprache** markiert ist.
- 3. Wählen Sie mit den Pfeiltasten ◄/► die gewünschte Sprache
- 4. Drücken Sie zum Schließen des OSD die **MENU**-Taste.

## Übersicht über das OSD-Menü

Die nachstehende Abbildung kann Ihnen dabei helfen, schnell ein Menü und Menüoptionen zu finden.

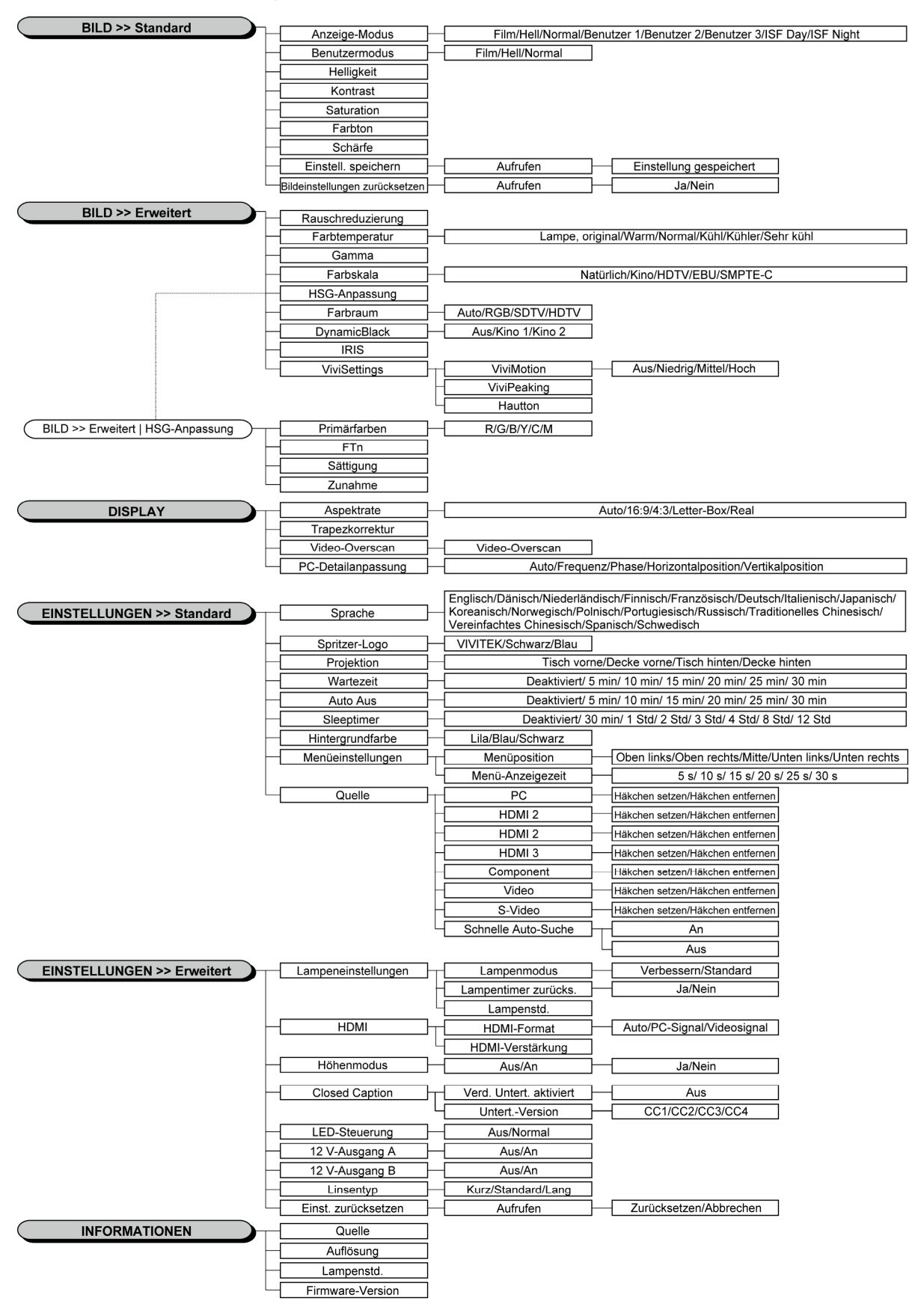

### BILD >> Standard-Menü

Öffnen Sie durch Drücken der **MENU**-Taste das **OSD**-Menü. Markieren Sie mit den Pfeiltasten **◄/►** das **BILD** >> **Standard**-Menü. Mit den Pfeiltasten **▲/▼** bewegen Sie sich im **BILD** >> **Standard**-Menü nach oben/unten. Drücken Sie zum Ändern der Werte einzelner Einstellungen die Tasten **◄/►**.

#### Hinweis:

Das Anpassen der Einstellungen im Menü **BILD >> Standard** ist häufig nur in den Modi Benutzer 1 / 2 / 3 möglich.

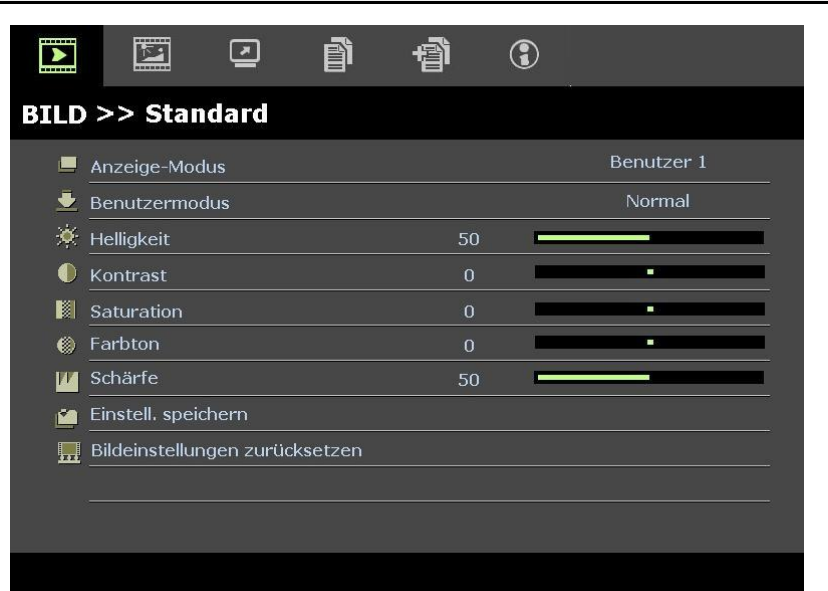

| Menüeintrag                    | Beschreibung                                                                                                    |
|--------------------------------|----------------------------------------------------------------------------------------------------|
| Anzeige-Modus                  | Stellen Sie den Anzeige-Modus durch Drücken der Tasten ◀/▶ ein.<br>(Optionen: Film / BRIGHT / Normal / Benutzer 1 / Benutzer 2 / Benutzer 3)<br><b>Hinweise:</b> ISF Day/ISF Night sind bei aktiviertem ISF Mode verfügbar. |
| Benutzermodus                  | Stellen Sie den Benutzermodus durch Drücken der Tasten ◄/► ein.<br>(Optionen: Film / BRIGHT / Normal)                                                                                                    |
| Helligkeit                     | Passen Sie die Bildschirmhelligkeit durch Drücken der Tasten ◄/► an.                                                                                                    |
| Kontrast                       | Passen Sie den Bildschirmkontrast durch Drücken der Tasten ◄/► an.                                                                                                    |
| Saturation                     | <ul> <li>Passen Sie die Sättigung durch Drücken der Tasten ◄/▶ an.</li> <li>Hinweise: Diese Funktion ist nur verfügbar, wenn Component, Video oder S-Video als Eingangsquelle ausgewählt wurde.</li> </ul>                  |
| Farbton                        | <ul> <li>Passen Sie den Farbton durch Drücken der Tasten ◄/► an.</li> <li>Hinweise: Diese Funktion ist nur verfügbar, wenn Component, Video oder S-Video mit NTSC-System als Eingangsquelle ausgewählt wurde.</li> </ul>    |
| Schärfe                        | <ul> <li>Passen Sie die Bildschirmschärfe durch Drücken der Tasten ◄/▶ an.</li> <li>Hinweise: Diese Funktion ist nur verfügbar, wenn Component, Video oder S-Video als Eingangsquelle ausgewählt wurde.</li> </ul>          |
| Einstell. speichern            | Drücken Sie zum Speichern aller Einstellungen die ENTER-Taste.                                                                                                    |
| Bildeinstellungen zurücksetzen | Drücken Sie zum Zurücksetzen aller Einstellungen auf die Standardwerte die ENTER-Taste.                                                                                                    |

## BILD >> Erweitert-Menü

Öffnen Sie durch Drücken der **MENU**-Taste das **OSD**-Menü. Markieren Sie mit den Pfeiltasten **◄/►** das **BILD** >> **Erweitert**-Menü. Mit den Pfeiltasten **▲/▼** bewegen Sie sich im **BILD** >> **Erweitert**-Menü nach oben/unten. Drücken Sie zum Ändern der Werte einzelner Einstellungen die Tasten **◄/►**.

|      |              |          | ß | đ  | ٢ |                 |
|------|--------------|----------|---|----|---|-----------------|
| BILD | >> Erw       | eitert   |   |    |   |                 |
| аў:  | Rauschredu   | ızierung |   | 15 |   |                 |
| 111  | Farbtemper   | atur     |   |    |   | Lampe, original |
|      | Gamma        |          |   | 14 |   |                 |
|      | Farbskala    |          |   |    |   | Native          |
|      | HSG-Anpas    | sung     |   |    |   |                 |
| ۲    | Farbraum     |          |   |    |   | Auto            |
| BK   | DynamicBla   | ck       |   |    |   | Kino 1          |
| 13   | IRIS         |          |   |    |   |                 |
|      | ViviSettings |          |   |    |   |                 |
|      |              |          |   |    |   |                 |
|      |              |          |   |    |   |                 |
|      |              |          |   |    |   |                 |

| Menüeintrag       | Beschreibung                                                                                                    |
|-------------------|----------------------------------------------------------------------------------------------------|
| Rauschreduzierung | Passen Sie die Rauschreduzierung durch Drücken der Tasten ◄/► an.                                                                                                    |
| Farbtemperatur    | Stellen Sie die Farbtemperatur durch Drücken der Tasten ◄/► ein.                                                                                                    |
| Gamma             | Passen Sie die Gammakorrektur des Bildschirms durch Drücken der Tasten ◄/► an.<br><b>Hinweise:</b> Diese Funktion ist nur im Benutzer 1- / 2- / 3-Modus verfügbar.                                                                                                    |
| Farbskala         | Drücken Sie zum Einstellen der Farbskala die Tasten ◄/►.<br>(Bereich: Ursprünglich / Kino / HDTV/ EBU/ SMPTE-C)                                                                                                    |
| HSG-Anpassung     | Rufen Sie durch Drücken der ENTER-Taste das HSG-Anpassung-Untermenü auf. Siehe <i>HSG-Anpassung</i> auf Seite 26.                                                                                                    |
| Farbraum          | Stellen Sie die Farbraum durch Drücken der Tasten ◄/► ein.<br>(Optionen: Auto/ RGB/ SDTV/ HDTV)<br>Hinweise: Diese Funktion ist nur bei ausgewählter HDMI-Eingangsquelle verfügbar.                                                                                                    |
| DynamicBlack      | Drücken Sie zum Einstellen von DynamicBlack die Tasten ◄/►.<br>DynamicBlack ermöglicht dem Projektor, die Anzeige dunkler Filmszenen zu optimieren,<br>indem diese durch die Gesamthelligkeit der dunklen Szenen extrem detailiert angezeigt<br>werden – Ergebnis: mehr Einzelheiten und ein besserer Schwarzpegel.<br>(Bereich: <b>Kino 1</b> / Kino 2/ Aus). |
| IRIS              | Drücken Sie zum Einstellen der IRIS die Tasten ◀/►.<br>(Bereich: 1 bis 9).                                                                                                    |
| ViviSettings      | Drücken Sie zum Aufrufen des ViviSetting-Untermenüs die ENTER-Taste. Siehe ViviSettings auf Seite 26.                                                                                                    |

# HSG-Anpassung

Rufen Sie durch Drücken der ENTER-Taste das HSG-Anpassung-Untermenü auf.

| HSG-Anpassung |       |   |  |  |
|---------------|-------|---|--|--|
| Primärfarben  |       | R |  |  |
| FTn           | 0     | - |  |  |
| Sättigung     | 100 🗖 |   |  |  |
| Zunahme       | 100 🗖 |   |  |  |
|               |       |   |  |  |
|               |       |   |  |  |
|               |       |   |  |  |
|               |       |   |  |  |

| Menüeintrag  | Beschreibung                                                                                                    |  |
|--------------|----------------------------------------------------------------------------------------------------|--|
| Primärfarben | Wählen Sie mit ◀/▶ die Primärfarbe.<br>Hinweise: Insgesamt können sechs Farbsets ( <b>R</b> / G/ B/ C/ M/ Y) angepasst werden. |  |
| FTn          | Passen Sie mit ◀/► den Farbton an.                                                                                             |  |
| Sättigung    | Passen Sie mit ◀/► die Sättigung an.                                                                                           |  |
| Zunahme      | Passen Sie mit ◀/► die Zunahme an.                                                                                             |  |

# <u>ViviSettings</u>

Drücken Sie zum Aufrufen des ViviSetting-Untermenüs die ENTER-Taste.

| iviSettings |   |         |
|-------------|---|---------|
| ViviMotion  |   | Niedrig |
| ViviPeaking | 0 | D.      |
| Hautton     | 0 | 0       |
|             |   |         |
|             |   |         |
|             |   |         |
|             |   |         |
|             |   |         |
|             |   |         |

| ELEMENT     | Beschreibung                                                                                                    |
|-------------|----------------------------------------------------------------------------------------------------|
| ViviMotion  | Drücken Sie zur Auswahl zwischen den MEMC-Stufen die Tasten ◀/►.<br>(Bereich: Aus / Niedrig / Mittel / Hoch)                                                                                          |
| ViviPeaking | Drücken Sie zum Anpassen des Verstärkungswertes der Bewegungsschärfe (2D-<br>Verstärkung) die Tasten ◀/▶.<br>(Bereich: 0 bis 3)                                                                       |
| Hautton     | Drücken Sie zur Auswahl zwischen den Hauttönen die Tasten ◄/►.<br>(Bereich: 0 bis 5)<br>Hinweise: Diese Funktion ist nur bei ausgewählter Component Video- oder S-Video-<br>Eingangsquelle verfügbar. |

### DISPLAY-Menü

Öffnen Sie durch Drücken der **MENU**-Taste das **OSD**-Menü. Markieren Sie mit den Pfeiltasten **◄/►** das **DISPLAY**-Menü. Mit den Pfeiltasten **▲/▼** bewegen Sie sich im **DISPLAY**-Menü nach oben/unten. Drücken Sie zum Ändern der Werte einzelner Einstellungen die Tasten **◄/►**.

|          | N           | <b>N</b> | ß | Ð  | 3 |      |   |
|----------|-------------|----------|---|----|---|------|---|
| DIS      | PLAY        |          |   |    |   |      |   |
| o        | Aspektrate  |          |   |    |   | Auto |   |
| <b>_</b> | Trapezkorr  | ektur    |   | 0  |   |      |   |
|          | Video-Over  | scan     |   | 10 | _ |      | 1 |
| ×        | PC-Detailan | passung  |   |    |   |      |   |
|          |             |          |   |    |   |      |   |
|          |             |          |   |    |   |      |   |
|          |             |          |   |    |   |      |   |
|          |             |          |   |    |   |      |   |
|          |             |          |   |    |   |      |   |
|          |             |          |   |    |   |      |   |
|          |             |          |   |    |   |      |   |
|          |             |          |   |    |   |      |   |

| Menüeintrag        | Beschreibung                                                                                                    |
|--------------------|----------------------------------------------------------------------------------------------------|
| Aspektrate         | Stellen Sie das Seitenverhältnis durch Drücken der Tasten ◄/► ein.<br>(Optionen: Auto/ 16:9/ 4:3/ Letter-Box/ Real)                                           |
| Trapezkorrektur    | Passen Sie die Trapezkorrektur durch Drücken der Tasten ◄/► an.<br>Hinweise: Diese Funktion ist bei ausgeschalteter Autom. Schrägposition-Funktion verfügbar. |
| Video-Overscan     | Passen Sie den Overscan durch Drücken der Tasten ◄/► an.                                                                                                    |
| PC-Detailanpassung | Rufen Sie durch Drücken der ENTER-Taste das PC-Detailanpassung-Untermenü auf. Siehe <i>PC-Detailanpassung</i> auf Seite 28.                                   |

# PC-Detailanpassung

Rufen Sie durch Drücken der ENTER-Taste das PC-Detailanpassung-Untermenü auf.

### Hinweis:

Die Anpassung der Einstellungen im **PC-Detailanpassung**-Menü ist nur bei ausgewählter PC-Eingangsquelle (analoges RGB) verfügbar.

| Auto               |      |  |
|--------------------|------|--|
| Frequenz           | 0    |  |
| Phase              | 32 🗖 |  |
| Horizontalposition | 0    |  |
| Vertikalposition   | 0    |  |
|                    |      |  |

| Menüeintrag        | Beschreibung                                                                                                    |
|--------------------|----------------------------------------------------------------------------------------------------|
| Auto               | Durch Drücken der <b>ENTER/-AUTO</b> -Taste am Bedienfeld oder der <b>ENTER/-AUTO</b> -Taste auf der Fernbedienung werden Frequenz, Phase und Position automatisch angepasst. |
| Frequenz           | Passen Sie mit ◄/► die A/D-Sampling-Anzahl an.                                                                                                    |
| Phase              | Passen Sie mit ◀/▶ den A/D-Sampling-Takt an.                                                                                                    |
| Horizontalposition | Passen Sie durch Drücken der Tasten ◄/► die Anzeigeposition horizontal (nach links und rechts) an.                                                                            |
| Vertikalposition   | Passen Sie durch Drücken der Tasten ◄/► die Anzeigeposition vertikal (nach oben und unten) an.                                                                                |

## EINSTELLUNGEN >> Standard-Menü

Öffnen Sie durch Drücken der **MENU**-Taste das **OSD**-Menü. Markieren Sie mit den Pfeiltasten **◄/►** das **EINSTELLUNGEN >> Standard**-Menü. Mit den Pfeiltasten **▲/▼** bewegen Sie sich im **EINSTELLUNGEN >> Standard**-Menü nach oben/unten. Drücken Sie zum Ändern der Werte einzelner Einstellungen die Tasten **◄/►**.

|              |                       |        | ľ     | ą      | ٢ |             |  |
|--------------|-----------------------|--------|-------|--------|---|-------------|--|
| EINS         | STELLUNG              | GEN >> | Stand | ard    |   |             |  |
| 畚            | Sprache               |        |       |        |   | Deutsch     |  |
| ¥            | Spritzer-Log          | 10     |       |        |   | VIVITEK     |  |
| Ľ <u>.</u> , | Projektion            |        |       |        |   | Tisch vorne |  |
| ۲            | Wartezeit             |        |       |        |   | Deaktiviert |  |
| Ö            | 5 Auto Aus            |        |       | 20 min |   |             |  |
| 20           | Sleeptimer 30 min     |        |       |        |   |             |  |
| <b>8</b>     | Hintergrundfarbe Lila |        |       |        |   |             |  |
| Ē            | Menüeinstellungen     |        |       |        |   |             |  |
| Ţ            | Quelle                |        |       |        |   |             |  |
|              |                       |        |       |        |   |             |  |
|              |                       |        |       |        |   |             |  |
|              |                       |        |       |        |   |             |  |

| Menüeintrag                                                                                                    | Beschreibung                                                                                                    |
|----------------------------------------------------------------------------------------------------|----------------------------------------------------------------------------------------------------|
| SpracheWählen Sie mit den Tasten ◄/► die Anzeige des Menüs in einer anderen Sprache.<br>(Optionen: Englisch / Dänisch / Niederländisch / Finnisch / Französisch / Deutsch / It<br>/ Japanisch / Koreanisch / Norwegisch / Polnisch / Portugiesisch / Russisch / Traditio<br>Chinesisch / Vereinfachtes Chinesisch / Spanisch / Schwedisch) |                                                                                                    |
| Spritzer-Logo                                                                                                    | Wählen Sie mit den Tasten ◀/► die Anzeige eines anderen Startbildschirms.<br>(Optionen: <b>Vivitek</b> / Blau / Schwarz)                                                                                                    |
| Projektion                                                                                                    | Wählen Sie mit den Tasten ◀/► zwischen vier Projektionsarten:<br>Tisch vorne / Decke vorne / Tisch hinten / Decke hinten.                                                                                                    |
| Wartezeit                                                                                                    | Stellen Sie die Dauer bis zur Einblendung der Anzeige durch Drücken der Tasten ◄/▶ ein.<br>Das projizierte Bild wird nach der eingestellten Zeit automatisch wiederhergestellt.<br>(Optionen: <b>Deaktiviert</b> / 5 min / 10 min / 15 min / 20 min / 25 min / 30 min)                                                                         |
| Auto Aus                                                                                                    | <ul> <li>Stellen Sie die Dauer bis zur automatischen Ausschaltung durch Drücken der Tasten  <li>→ ein. Der Projektor schaltet sich automatisch aus, wenn nach einer bestimmten voreingestellten Dauer keine Eingangsquelle erkannt wird.</li> <li>(Optionen: Deaktiviert / 5 min / 10 min / 15 min / 20 min / 25 min / 30 min)</li> </li></ul> |
| Sleeptimer                                                                                                    | <ul> <li>Stellen Sie den Sleeptimer durch Drücken der Tasten ◄/► ein. Der Projektor schaltet sich nach der voreingestellten Zeit automatisch aus.</li> <li>(Optionen: Deaktiviert / 30 min / 1 Std / 2 Std / 3 Std / 4 Std / 8 Std / 12 Std)</li> </ul>                                                                                        |
| Hintergrundfarbe                                                                                                    | Wählen Sie mit ◀/▶ die Hintergrundfarbe, die angezeigt wird, wenn keine Eingangsquelle erkannt wird.<br>(Optionen: Lila / Blau / Schwarz)                                                                                                    |
| Menüeinstellungen                                                                                                    | Rufen Sie durch Drücken der <b>ENTER</b> -Taste das <b>Menüeinstellungen</b> -Untermenü auf. Siehe <i>Menüeinstellungen</i> auf Seite 30.                                                                                                    |
| Quelle                                                                                                    | Rufen Sie durch Drücken der <b>ENTER</b> -Taste das <b>Quelle</b> -Untermenü auf. Siehe <i>Quelle</i> auf Seite 30.                                                                                                    |

# <u>Menüeinstellungen</u>

Rufen Sie durch Drücken der ENTER-Taste das Menüeinstellungen-Untermenü auf.

| Menüeinstellungen |        |  |
|-------------------|--------|--|
| Menüposition      | Mitte  |  |
| Menü-Anzeigezeit  | 5 s    |  |
|                   |        |  |
|                   |        |  |
|                   | 50<br> |  |
|                   |        |  |
|                   |        |  |

| MENÜEINTRAG      | Beschreibung                                                                                                    |
|------------------|----------------------------------------------------------------------------------------------------|
| Menüposition     | Wählen Sie mit ◀/► zwischen fünf verschiedenen OSD-Positionen aus:<br>Oben links / Oben rechts / Mitte / Unten links / Unten rechts                            |
| Menü-Anzeigezeit | Stellen Sie mit $\triangleleft/\triangleright$ die Menü-Anzeigezeit ein, nach der sich das OSD schließt.<br>(Optionen: 5 s / 10 s / 15 s / 20 s / 25 s / 30 s) |

# <u>Quelle</u>

Rufen Sie durch Drücken der ENTER-Taste das Quelle-Untermenü auf.

| $\checkmark$ |
|--------------|
|              |
| $\checkmark$ |
| $\checkmark$ |
| $\checkmark$ |
| $\checkmark$ |
| $\checkmark$ |
| $\checkmark$ |
| Aus          |
|              |

| Menüeintrag         | Beschreibung                                                                                                    |  |  |
|---------------------|----------------------------------------------------------------------------------------------------|--|--|
| PC                  | Mit <b>◄/</b> ► de-/aktivieren Sie die PC-Quelle.                                                                                                    |  |  |
| HDMI 1              |                                                                                                    |  |  |
| HDMI 2              | Mit <b>◄/</b> ► de-/aktivieren Sie die HDMI-Quelle.                                                                                                    |  |  |
| HDMI 3              |                                                                                                    |  |  |
| Component           | Mit <b>◄/</b> ► de-/aktivieren Sie die Component-Quelle.                                                                                                    |  |  |
| Video               | Mit ◄/► de-/aktivieren Sie die Videoquelle.                                                                                                    |  |  |
| S-Video             | Mit ◀/► de-/aktivieren Sie die S-Video-Quelle.                                                                                                    |  |  |
| Schnelle Auto-Suche | <ul> <li>Mit ◄/► de-/aktivieren Sie die schnelle automatische Suche nach verfügbaren</li> <li>Eingangsquellen.</li> <li>Hinweise: Wenn die gewünschte Quelle ausgewählt ist, schaltete sich die Funktion Schnelle</li> <li>Auto-Suche aus.</li> </ul> |  |  |

# EINSTELLUNGEN >> Erweitert-Menü

Öffnen Sie durch Drücken der **MENU**-Taste das **OSD**-Menü. Markieren Sie mit den Pfeiltasten **◄/►** das **EINSTELLUNGEN >> Erweitert**-Menü. Mit den Pfeiltasten **▲/▼** bewegen Sie sich im **EINSTELLUNGEN >> Erweitert**-Menü.

|      |                      |           | ð     | Ð    | ٢ |     |  |
|------|----------------------|-----------|-------|------|---|-----|--|
| EINS | TELLUNG              | ien >>    | Erwei | tert |   |     |  |
| ٢    | Lampeneinst          | tellungen |       |      |   |     |  |
| ø    | HDMI                 |           |       |      |   |     |  |
| Ħ    | Höhenmodus           | s         |       |      |   | Aus |  |
| TEXT | Closed Caption       |           |       |      |   |     |  |
| Ŷ    | LED-Steuerung Normal |           |       |      |   |     |  |
| @    | 12 V-Ausgang A An    |           |       |      |   |     |  |
| 6    | 12 V-Ausgang B An    |           |       |      |   |     |  |
| ٥    | Linsentyp Standard   |           |       |      |   |     |  |
|      | Einst. zurücksetzen  |           |       |      |   |     |  |
|      |                      |           |       |      |   |     |  |
|      |                      |           |       |      |   |     |  |
|      |                      |           |       |      |   |     |  |

| MENÜEINTRAG BESCHREIBUNG                                                                                                    |                                                                                                    |  |  |
|----------------------------------------------------------------------------------------------------|----------------------------------------------------------------------------------------------------|--|--|
| LampeneinstellungenRufen Sie durch Drücken der ENTER-Taste das Lampeneinstellungen-Untern<br>Siehe Lampeneinstellungen auf Seite 32. |                                                                                                    |  |  |
| HDMI                                                                                                    | Rufen Sie durch Drücken der ENTER-Taste das HDMI-Untermenü auf. Siehe auf Seite 32.                                                                                |  |  |
| Höhenmodus                                                                                                    | Drücken Sie zum Ein-/Ausschalten des Höhenmodus ◀/▶, wenn Sie sich mindestens 1500 m über dem Meeresspiegel befinden oder die Temperaturen mehr als 40 °C betragen |  |  |
| Closed Caption                                                                                                    | Rufen Sie durch Drücken der <b>ENTER</b> -Taste das <b>Closed Caption</b> -Untermenü auf.<br>Siehe <i>Closed Caption</i> auf Seite 33.                             |  |  |
| LED-Steuerung                                                                                                    | Wählen Sie die LED-Steuerung durch Drücken der Tasten ◀/▶ ein.<br>Wählen Sie zur normalen LED-Anzeige <b>Normal</b> und zur Deaktivierung der LED-Anzeige<br>Aus.  |  |  |
| 12.17 Access A                                                                                                    | Drücken Sie zum Ein-/Ausschalten des 12 V-Ausgangs A die Tasten ◄/►.<br>Beim Anschließen der Leinwand über ein handelsübliches Kabel wird die Leinwand durch       |  |  |
| 12 V-Ausgang A                                                                                                    | Einschalten des Projektors automatisch heruntergefahren. Die Leinwand fährt sich wieder<br>ein, wenn der Projektor ausgeschaltet wird.                             |  |  |
| 12 V-Ausgang B                                                                                                    | Drücken Sie zum Ein-/Ausschalten des 12 V-Ausgangs B die Tasten ◄/►.                                                                                               |  |  |
| Linsentyp                                                                                                    | Drücken Sie zur Auswahl eines Objektivtyps die Tasten ◄/►.<br>(Bereich: Kurz / <b>Standard</b> / Lang)                                                             |  |  |
| Einst. zurücksetzen                                                                                                    | Drücken Sie zum Zurücksetzen aller Einstellungen auf die Standardwerte die ENTER-<br>Taste.                                                                        |  |  |

# Lampeneinstellungen

Rufen Sie durch Drücken der ENTER-Taste das Lampeneinstellungen-Untermenü auf.

| Lampeneinstellungen  |          |
|----------------------|----------|
| Lampenmodus          | Standard |
| Lampentimer zurücks. |          |
|                      |          |
|                      |          |
| Lampanatd            | 0 0 0 0  |
| Lampenstu.           | <u> </u> |
|                      |          |
|                      |          |

| Menüeintrag          | Beschreibung                                                                                        |
|----------------------|----------------------------------------------------------------------------------------------------|
| Lampenmodus          | Drücken Sie zum Anpassen der Lampenhelligkeit die Tasten ◄/►.                                       |
| Lampentimer zurücks. | Drücken Sie nach dem Auswechseln der Lampe zum Zurücksetzen der Lampenbetriebszeit die ENTER-Taste. |
| Lampenstd.           | Zeigt die Anzahl der Lampenbetriebsstunden an.                                                      |

# <u>HDMI</u>

Rufen Sie durch Drücken der ENTER-Taste das HDMI-Untermenü auf.

| HDMI             |     |      |
|------------------|-----|------|
| HDMI-Format      |     | Auto |
| HDMI-Verstärkung | 3 - |      |
|                  |     |      |
|                  |     |      |
|                  |     |      |
|                  |     |      |

| Menüeintrag      | TRAG BESCHREIBUNG                                                                            |  |
|------------------|----------------------------------------------------------------------------------------------|--|
| HDMI-Format      | Wählen Sie mit ◀/► zwischen drei HDMI-Anzeigeformaten aus:<br>Auto / PC-Signal/ Videosignal. |  |
| HDMI-Verstärkung | Passen Sie mit <i>◄/▶</i> die HDMI-Verstärkung an.                                           |  |

# **Closed** Caption

| Closed Caption          |     |
|-------------------------|-----|
| Verd. Untert. aktiviert | An  |
| UntertVersion           | CC1 |
|                         |     |
|                         |     |
|                         |     |
|                         |     |

Rufen Sie durch Drücken der ENTER-Taste das Closed Caption-Untermenü auf.

| Menüeintrag             | Beschreibung                                                               |
|-------------------------|----------------------------------------------------------------------------|
| Verd. Untert. aktiviert | Schalten Sie die geschlossenen Untertitel mit den Tasten ◄/► ein bzw. aus. |
| UntertVersion           | Wählen Sie mit ◀/► die Untertitel-Version.                                 |

## <u>12 V-Ausgang A</u>

Stellen Sie die Option **12 V-Ausgang A** auf **An** – dadurch senkt der Projektor beim Einschalten automatisch die Leinwand. Beim Ausschalten sendet der Leinwandauslöser keine Spannung mehr an das Leinwand-Steuergerät - die Leinwand fährt sich hoch.

|          | <b>N</b>      | ⊴         | ð     | <b>B</b> | ٢ |          |
|----------|---------------|-----------|-------|----------|---|----------|
| EINS     | TELLUNG       | ien >>    | Erwei | tert     |   |          |
| ٢        | Lampeneins    | tellungen |       |          |   |          |
|          | HDMI          |           |       |          |   |          |
| Ħ        | Höhenmodu     | s         |       |          |   | Aus      |
| TEXT     | Closed Capti  | on        |       |          |   |          |
| 100<br>9 | LED-Steueru   | ing       |       |          |   | Normal   |
| @        | 12 V-Ausgar   | ng A      |       |          |   | An       |
| 6        | 12 V-Ausgar   | ng B      |       |          |   | An       |
| ٢        | Linsentyp     |           |       |          |   | Standard |
|          | Einst. zurück | setzen    |       |          |   |          |
|          |               |           |       |          |   |          |
|          |               |           |       |          |   |          |
|          |               |           |       |          |   |          |
|          |               |           |       |          |   |          |

### INFORMATIONEN-Menü

Öffnen Sie durch Drücken der **MENU**-Taste das **OSD**-Menü Markieren Sie mit den Pfeiltasten ◄/► das **INFORMATIONEN-Menü**.

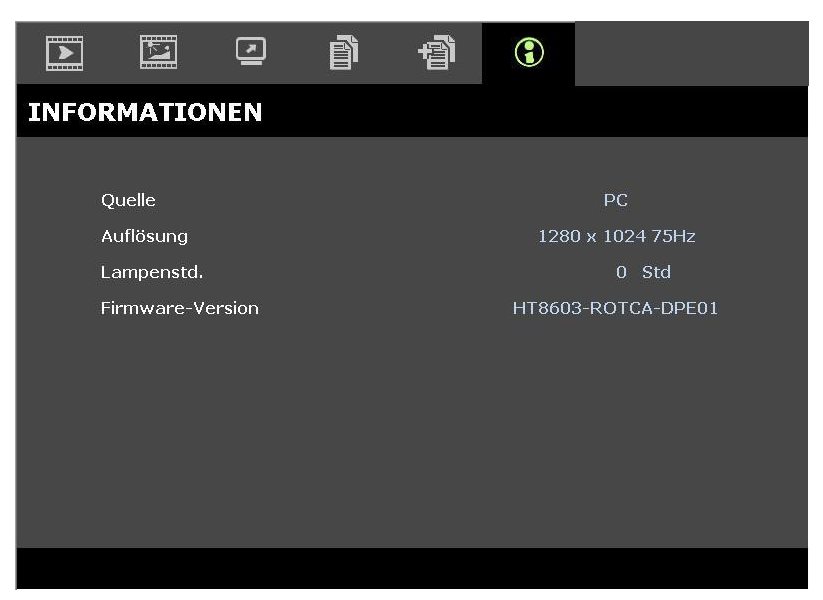

| Menüeintrag      | Beschreibung                                      |  |  |  |  |  |  |
|------------------|---------------------------------------------------|--|--|--|--|--|--|
| Quelle           | Zeigt die aktivierte Eingangsquelle an.           |  |  |  |  |  |  |
| Auflösung        | Zeigt die native Auflösung der Eingangsquelle an. |  |  |  |  |  |  |
| Lampenstd.       | Zeigt die Anzahl der Lampenbetriebsstunden an.    |  |  |  |  |  |  |
| Firmware-Version | Zeigt die Firmware-Version des Projektors an.     |  |  |  |  |  |  |

#### Hinweis:

Die in diesem Menü angezeigten Informationen dienen lediglich der Anzeige und können nicht bearbeitet werden.

# WARTUNG UND SICHERHEIT

### Auswechseln der Projektionslampe

Nach dem Aufbrauchen oder Ausbrennen der Projektorlampe muss diese ausgewechselt werden. Diese Lampe darf nur mit einer dafür zugelassenen Lampe ersetzt werden, die im Fachhandel erhältlich ist.

### Wichtig:

a. Die in diesem Produkt verwendete Projektionslampe enthält geringe Mengen an Quecksilber.

- b. Dieses Produkt darf nicht im normalen Hausmüll entsorgt werden.
- c. Das Produkt muss entsprechend den regional gültigen Vorschriften entsorgt werden.

#### Warnung:

Der Projektor muss vor dem Auswechseln der Lampe mindestens 30 Minuten lang ausgeschaltet und vom Stromnetz abgetrennt werden. Anderenfalls kann die Lampe noch so heiß sein, dass sie Verbrennungen verursachen kann.

- Schalten Sie den Projektor durch Drücken der Ein-/Austaste aus.
- 2. Warten Sie mindestens 30 Minuten, bis sich der Projektor abgekühlt hat.
- **3.** Trennen Sie das Netzkabel.

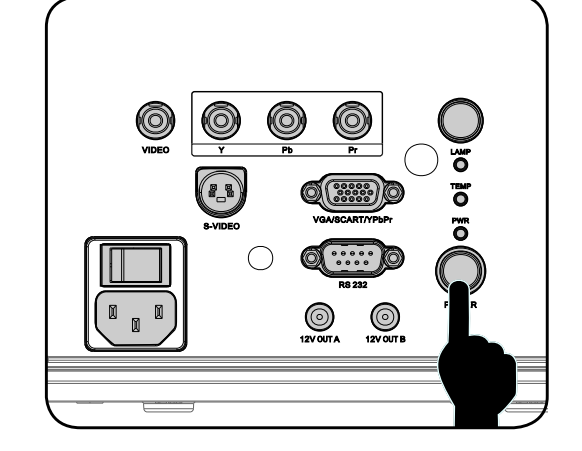

- **4.** Geben Sie die Lampenabdeckung frei.
- **5.** Ziehen Sie die Abdeckung heraus, nehmen Sie sie ab.

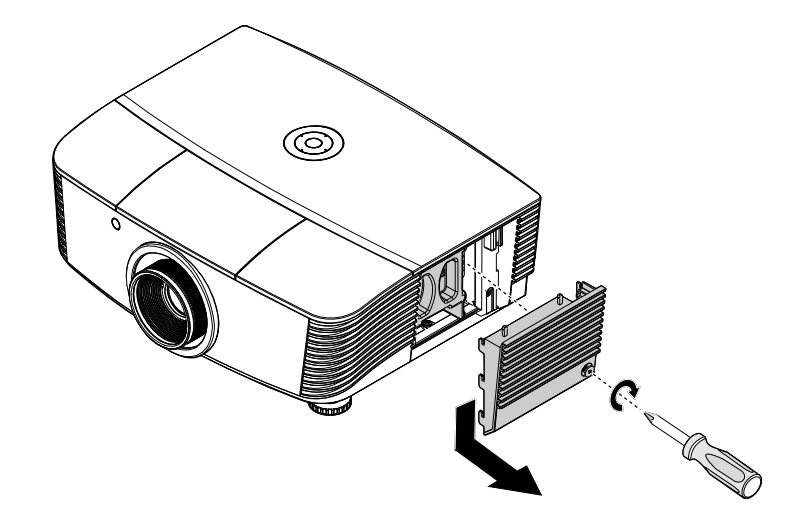

**6.** Entfernen Sie die Schrauben mit Hilfe eines Schraubendrehers vom Lampenmodul.

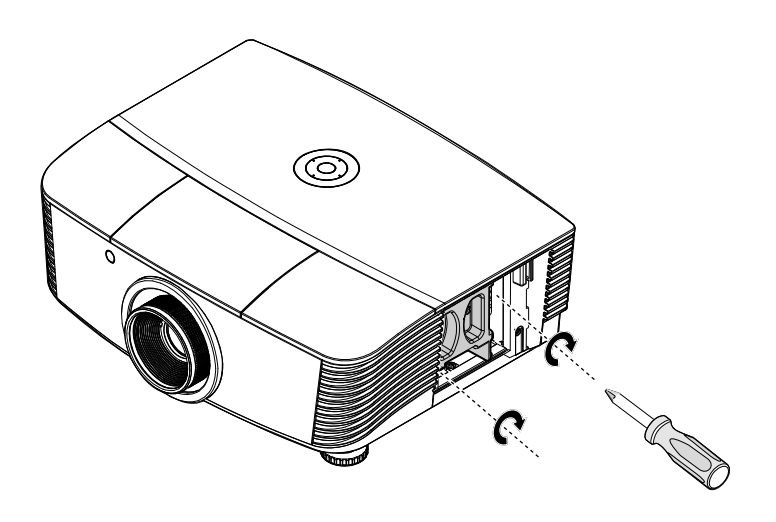

**7.** Ziehen Sie das Lampenmodul heraus.

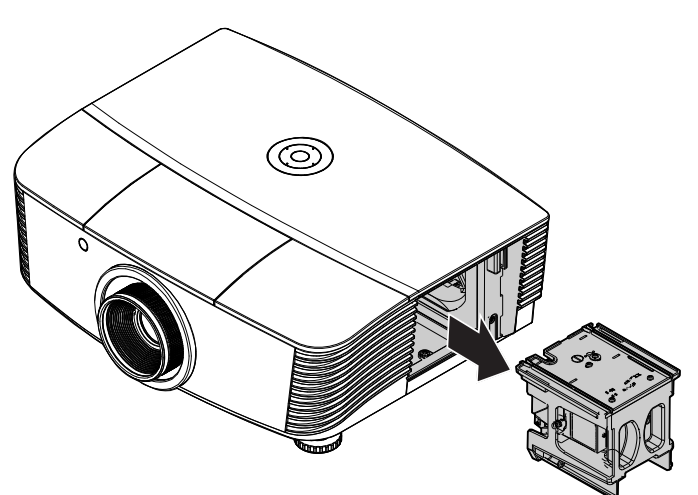

Führen Sie die Schritte 1 bis 7 in umgekehrter Reihenfolge aus, um das neue Lampenmodul einzusetzen. Achten Sie beim Einsetzen des Lampenmoduls darauf, dass es richtig im Anschluss und genau im Fach sitzt, um Schäden zu vermeiden.

#### Hinweis:

Bevor Sie die Schrauben festziehen, müssen Sie sicherstellen, dass das Lampenmodul fest im Fach sitzt und richtig angeschlossen ist.

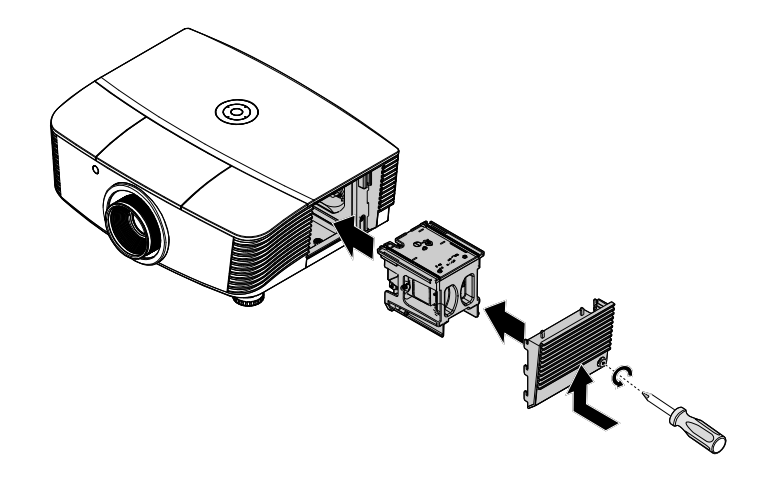

- **9.** Schalten Sie den Projektor ein, setzen Sie die Lampenbetriebszeit nach Ersetzen des Lampenmoduls zurück.
  - Lampe zurücksetzen:

Drücken Sie die Menu-Taste  $\rightarrow$  Wählen Sie EINSTELLUNGEN: Erweitert  $\rightarrow$ Lampeneinstellungen  $\rightarrow$  Lampenmodus oder Lampentimer zurücks.  $\rightarrow$  Passen Sie die Einstellungen mit den Tasten  $\blacktriangleleft/\triangleright$  an.

## Reinigen des Projektors

Der Projektor sollte gelegentlich von Staub und Schmutz befreit werden, um einen möglichst störungsfreien Betrieb zu gewährleisten.

#### Warnung:

**1.** Der Projektor muss vor dem Reinigen mindestens 30 Minuten lang ausgeschaltet und vom Stromnetz abgetrennt werden. Anderenfalls kann die Lampe noch so heiß sein, dass sie Verbrennungen verursachen kann.

**2.** Verwenden Sie zum Reinigen nur ein leicht befeuchtetes Tuch. Achten Sie darauf, dass kein Wasser in die Lüftungsöffnungen gelangt.

**3.** Falls während dem Reinigen eine geringe Menge von Wasser in das Innere des Projektors eingedrungen ist, trennen Sie den Projektor vom Stromnetz ab, und lassen Sie den Projektor an einem gut belüfteten Ort vor einer erneuten Inbetriebnahme mehrere Stunden stehen.

**4.** Falls eine große Menge von Wasser in den Projektor eingedrungen ist, lassen Sie diesen durchsehen und ggf. reparieren.

### Reinigen des Objektivs

Reinigungsmittel sind in den meisten Fotokamera-Läden erhältlich. Führen Sie zum Reinigen des Projektorobjektivs folgende Schritte aus.

- 1. Tragen Sie auf ein weiches Tuch ein wenig Reinigungsmittel für Objektive auf. (Geben Sie das Reinigungsmittel nicht direkt auf das Objektiv.)
- 2. Wischen Sie das Objektiv in einer Kreisbewegung vorsichtig sauber.

#### Achtung:

1. Verwenden Sie keine Scheuer- oder Lösungsmittel.

2. Damit das Projektorgehäuse nicht verfärbt oder verbleicht, darf kein Reinigungsmittel darauf gelangen.

### <u>Reinigen des Gehäuses</u>

Gehen Sie zum Reinigen des Projektorgehäuses wie folgt vor.

- 1. Wischen Sie den Staub mit einem sauberen und leicht befeuchteten Tuch ab.
- 2. Geben Sie etwas Wasser und ein mildes Reinigungsmittel auf das Tuch (z. B. Geschirrspülmittel), und wischen Sie das Gehäuse ab.
- 3. Waschen Sie das Reinigungsmittel gründlich aus dem Tuch, und wischen Sie damit den Projektor nach.

#### Achtung:

Damit das Projektorgehäuse nicht verfärbt oder verbleicht, darf es nicht mit Reinigungsmitteln auf Alkoholbasis gereinigt werden.

## Einsatz des physikalischen Schlosses

# Das Kensington<sup>®</sup>-Schloss

Zur Sicherheit kann der Projektor mit einem Kensington-Schloss an einem unbeweglichen Gegenstand befestigt werden.

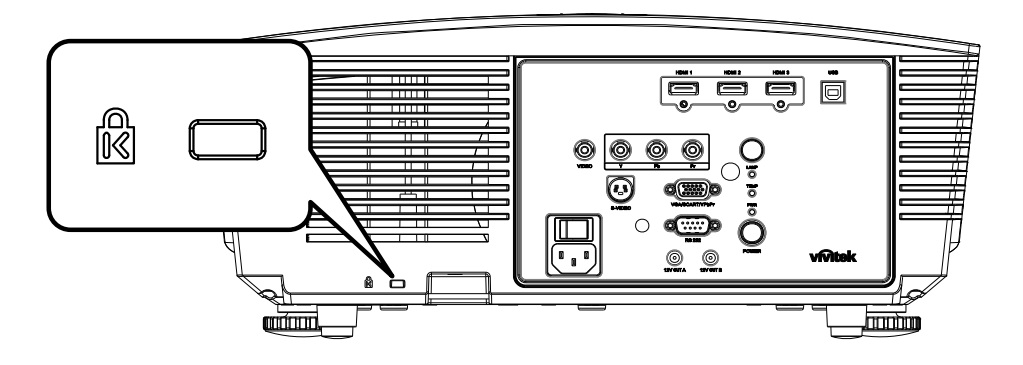

#### Hinweis:

Einzelheiten über den Kauf eines geeigneten Kensington-Sicherungskabels erhalten Sie im Fachhandel.

Das Sicherheitsschloss entspricht dem MicroSaver-Sicherheitssystem von Kensington. Wenn Sie Hinweise haben, wenden Sie sich an: Kensington, 2853 Campus Drive, San Mateo, CA 94403, USA. Tel.: 800-535-4242, <u>http://www.Kensington.com</u>.

### Verwenden des Sicherheitskettenschlosses

Zusätzlich zum Kennwortschutz und Kensington-Schloss hilft die Sicherheitskettenöffnung beim Schutz des H5080 vor unautorisierter Benutzung.

Beachten Sie die nachstehende Abbildung.

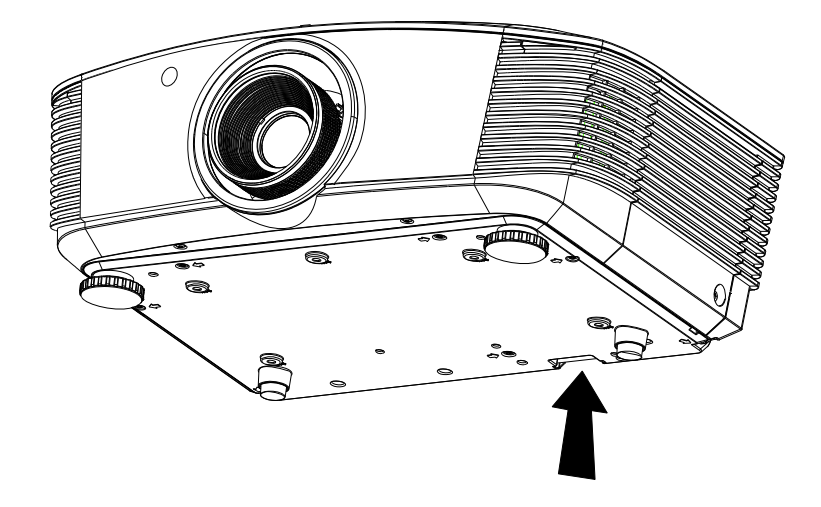

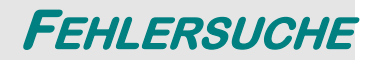

## Häufige Probleme und Lösungsmöglichkeiten

Diese Richtlinien sollen Hinweise zur Lösung von Problemen geben, die während dem Betrieb des Projektors auftreten können. Tritt das Problem weiter auf, wenden Sie sich an den Händler.

Nachdem Sie sich einige Zeit mit dem Problem befasst haben, kann die Ursache häufig auf etwas so Einfaches wie einen Wackelkontakt zurückgeführt werden. Bevor Sie versuchen, das Problem zu lösen, sollten Sie Folgendes prüfen.

- Prüfen Sie anhand eines anderen elektrischen Geräts, ob die Netzsteckdose funktioniert.
- Stellen Sie sicher, dass der Projektor eingeschaltet ist.
- Stellen Sie sicher, dass alle Kabel richtig angeschlossen sind.
- Stellen Sie sicher, dass die angeschlossenen Geräte eingeschaltet sind.
- Stellen Sie sicher, dass sich der angeschlossene PC nicht in einem Suspend-Modus befindet.
- Stellen Sie sicher, dass das angeschlossene Notebook so eingestellt ist, dass die Wiedergabe auf einem externen Gerät erfolgt. (Dazu müssen Sie normalerweise auf dem Notebook eine Fn-Tastenkombination drücken.)

### **Tipps zur Fehlersuche**

Versuchen Sie, in jedem problemspezifischen Abschnitt die Schritte in der empfohlenen Reihenfolge auszuführen. Auf diese Weise können Sie das Problem schneller lösen.

Versuchen Sie, das Problem ausfindig zu machen, damit Sie nicht versehentlich noch intakte Bauteile auswechseln.

Wenn z. B. auch nach einem Auswechseln der Batterien das Problem weiter besteht, setzen Sie die alten Batterien wieder ein, und gehen Sie zum nächsten Schritt.

Notieren Sie sich die Schritte, die Sie zur Fehlersuche ausgeführt haben: Diese Notizen können u. a. sehr nützlich sein, wenn Sie sich an den technischen Kundendienst wenden.

# LED-Fehlermeldungen

| Fehlercode-Meldung                   | Power-LED<br>leuchtet | Ready-LED<br>leuchtet | TEMP-LED<br>leuchtet |
|--------------------------------------|-----------------------|-----------------------|----------------------|
| Lampe betriebsbereit                 | EIN                   | EIN                   | AUS                  |
| Start                                | EIN                   | AUS                   | AUS                  |
| Kühlung                              | EIN                   | BLINKT                | AUS                  |
| Überhitzung                          | AUS                   | AUS                   | EIN                  |
| Thermalbruchsensor-Fehler            | 4                     | 4                     | AUS                  |
| Ende der Lampenbetriebsdauer erkannt | 5                     | 3                     | AUS                  |
| Brennerkühler-Fehler                 | 6                     | 1                     | AUS                  |
| Lampenkühler-Fehler                  | 6                     | 2                     | AUS                  |
| Betriebskühler-Fehler                | 6                     | 3                     | AUS                  |
| DMD-Kühlerfehler                     | 6                     | 4                     | AUS                  |
| Gehäuse offen                        | 7                     | AUS                   | AUS                  |
| DMD-Fehler                           | 8                     | AUS                   | AUS                  |
| Farbrad-Fehler                       | 9                     | AUS                   | AUS                  |

Sollte ein Fehler auftreten, trennen Sie das Netzkabel ab, und warten Sie eine (1) Minute lang, bevor Sie den Projektor dann neu starten. Wenn die Betriebsanzeige- (POWER) oder Bereitschaftsanzeige-LED (READY) weiterhin blinken, oder die Übertemperatur-LED (Over Temp) leuchtet, wenden Sie sich an ein Service-Center.

### Probleme mit dem Bild

### Problem: Kein Bild auf dem Bildschirm

- 1. Prüfen Sie die Einstellungen des Notebooks oder PCs.
- 2. Schalten Sie sämtliche Geräte aus und dann in der richtigen Reihenfolge wieder ein.

### Problem: Das Bild ist verschwommen

- 1. Stellen Sie am Projektor die **Bildschärfe** ein.
- 2. Drücken Sie auf die Auto-Taste auf der Fernbedienung oder dem Projektor.
- **3.** Stellen Sie sicher, dass der Abstand vom Projektor zum Projektionsschirm nicht größer als 10 m (33 Fuß) ist.
- 4. Stellen Sie sicher, dass das Projektorobjektiv sauber ist.

### Problem: Das Bild ist oben oder unten breiter (Trapezverzerrung)

- 1. Stellen Sie den Projektor möglichst im rechten Winkel zum Projektionsschirm auf.
- 2. Versuchen Sie, diese Verzerrung mit der **Trapezkorrekturtaste** auf der Fernbedienung oder auf dem Projektor zu beseitigen.

#### Problem: Das Bild ist falsch herum

Prüfen Sie im OSD-Menü Installation I die Einstellung bei Projektion.

#### Problem: Auf dem Bild sind Streifen zu sehen

- 1. Stellen Sie im OSD-Menü Computer die Werte für Frequenz und Spurhaltung ein.
- **2.** Um sicherzustellen, dass das Problem nicht von der Videokarte des PCs verursacht wird, schließen Sie einen anderen Computer an.

### Problem: Das Bild erscheint flach und ohne Kontrast

Stellen Sie im OSD-Menü Bild den Kontrast ein.

### Problem: Die Farbe des projizierten Bilds entspricht nicht der des ursprünglichen Bilds

Ändern Sie im OSD-Menü Bild den Wert für Farbtemperatur und Gamma.

### Probleme mit der Lampe

### Problem: Der Projektor erzeugt kein Licht

- 1. Stellen Sie sicher, dass das Stromkabel richtig angeschlossen ist.
- 2. Stellen Sie anhand eines anderen elektrischen Geräts sicher, dass die Stromquelle funktioniert.
- **3.** Starten Sie den Projektor in der richtigen Reihenfolge neu, und prüfen Sie, ob die Power-LED grün leuchtet.
- 4. Falls die Lampe gleich vor kurzem ausgewechselt wurde, versuchen Sie, die Lampenanschlüsse neu einzustellen.
- 5. Tauschen Sie das Lampenmodul aus.
- 6. Setzen Sie die alte Lampe wieder in den Projektor ein, und lassen Sie den Projektor durchsehen.

#### Problem: Die Lampe schaltet sich aus

- 1. Durch Spannungsspitzen kann die Lampe ausgeschaltet werden. Schließen Sie das Netzkabel wieder an. Wenn die Bereitschafts-LED leuchtet, drücken Sie noch einmal auf die Ein/Aus-Taste.
- 2. Tauschen Sie das Lampenmodul aus.
- 3. Setzen Sie die alte Lampe wieder in den Projektor ein, und lassen Sie den Projektor durchsehen.

### Probleme mit der Fernbedienung

### Problem: Der Projektor reagiert nicht auf die Fernbedienung

- 1. Richten Sie die Fernbedienung auf den Fernbedienungssensor des Projektors.
- 2. Stellen Sie sicher, dass sich zwischen der Fernbedienung und dem Projektor keine Hindernisse befinden.
- **3.** Schalten Sie die eventuell im Raum installierten Leuchtstofflampen aus.
- 4. Prüfen Sie, ob die Batterien richtig herum eingelegt wurden.
- 5. Wechseln Sie die Batterien aus.
- 6. Schalten Sie andere, in der Nähe befindliche Infrarotgeräte aus.
- 7. Lassen Sie die Fernbedienung durchsehen.

### Prüfen und Warten des Projektors

Falls Sie das Problem nicht selbst beheben können, sollten Sie den Projektor überprüfen und warten lassen. Verpacken Sie den Projektor in seinem Originalkarton. Beschreiben Sie das Problem und die Schritte, die Sie zur Beseitigung des Problems durchgeführt haben, und legen Sie beides in den Karton hinein. Bringen Sie den Projektor zur Wartung dorthin zurück, wo Sie ihn gekauft haben.

### HDMI – Fragen und Antworten

### *F:* Worin besteht der Unterschied zwischen einem "Standard"- und einem "High-Speed"-HDMI-Kabel?

Kürzlich hat die HDMI Licensing, LLC bekannt gegeben, dass Kabel als Standard- oder High-Speed-Kabel getestet werden.

- Standard-HDMI-Kabel (bzw. Kabel der "Kategorie 1") wurden auf Geschwindigkeiten von 75 MHz bzw. bis zu 2,25 Gb/s getestet dies entspricht einem 720p-/1080i-Signal.
- High-Speed-HDMI-Kabel (bzw. Kabel der "Kategorie 2") wurden auf Geschwindigkeiten von 340 MHz bzw. bis zu 10,2 Gb/s getestet dies ist die zur Zeit höchste verfügbare Bandbreite eines HDMI-Kabels und kann problemlos 1080p-Signale, inklusive derer mit seitens der Quelle erhöhter Farbtiefe und/oder erhöhter Bildfrequenz, darstellen. High-Speed-Kabel ermöglichen zudem höher auflösende Anzeigegeräte, wie z. B. WQXGA-Kinobildschirme (Auflösung: 2560 x 1600).

### F: Wie nutze ich HDMI-Kabel mit mehr als 10 Metern?

Es gibt zahlreiche HDMI-Adapter für HDMI-Lösungen zur Verlängerung der effektiven Kabellänge von der typischen 10-Meter- auf deutlich größere Reichweiten. Diese Unternehmen stellen eine Vielzahl von Lösungen her, zu denen aktive Kabel (aktive Elektronik in Kabeln, die das Kabelsignal verstärken und dadurch die Reichweite erhöhen), Wiederholer, Verstärker sowie CAT5/6 und glasfaserverstärkte Lösungen, zählen.

# *F:* Woher weiß ich, ob es sich bei einem Kabel und ein HDMI-zertifiziertes Kabel handelt?

Alle HDMI-Produkte müssen durch den Hersteller als Bestandteil des Übereinstimmungstests mit den HDMI-Spezifikationen zertifiziert sein. Es gibt jedoch auch Fälle, in denen Kabel ein HDMI-Logo tragen, jedoch nicht sachgemäß getestet wurde. Die HDMI Licensing, LLC untersucht diese Fälle zur Gewährleistung einer angemessenen Nutzung der HDMI-Marke auf dem Markt. Wir empfehlen Ihnen, Ihre Kabel bei seriösen Quellen und von vertrauenswürdigen Firmen zu kaufen.

Weitere Informationen finden Sie unter http://www.hdmi.org/learningcenter/faq.aspx#49.

# **TECHNISCHE DATEN**

# Technische Daten

| Modell                    | H5080-Serie                                      |                                                        |                         |  |  |  |  |  |  |
|---------------------------|--------------------------------------------------|--------------------------------------------------------|-------------------------|--|--|--|--|--|--|
| Bildschirmtyp             | TI DLP DMD 0,65 Zoll                             |                                                        |                         |  |  |  |  |  |  |
| Native Auflösung          | 1920 x 1080                                      |                                                        |                         |  |  |  |  |  |  |
| Gewicht                   | 8,8 kg (19lbs)                                   |                                                        |                         |  |  |  |  |  |  |
| Objektivtyp               | Standard                                         | Lang                                                   | Kurz                    |  |  |  |  |  |  |
| Projektionsabstand        | 1,5 Meter – 7 Meter                              | 2 Meter – 20 Meter                                     | 0,5 Meter – 3 Meter     |  |  |  |  |  |  |
| Leinwandgröße             | 37" ~ 300"                                       | 31,2" ~ 468"                                           | 29,25" ~ 200"           |  |  |  |  |  |  |
| Projektionsobjektiv       | Manueller Fokus /<br>Manueller Zoom              | Manueller Fokus /<br>Manueller Zoom                    | Fester Zoom             |  |  |  |  |  |  |
| Zoomverhältnis            | 1,25                                             | 1,5                                                    | Fix                     |  |  |  |  |  |  |
| Vertikale Trapezkorrektur |                                                  | +/- 15 Grad                                            |                         |  |  |  |  |  |  |
| Projektionsmethoden       | Frontal-, Rückproj                               | ektion, Tisch/Decke (Fronta                            | ll-, Rückprojektion)    |  |  |  |  |  |  |
| Datenkompatibilität       | VGA, SVG                                         | A, XGA, SXGA, SXGA+,                                   | UXGA, Mac               |  |  |  |  |  |  |
| SDTV/ EDTV/ HDTV          | 480i, 57                                         | 76i, 576p, 480p, 720p, 1080                            | i, 1080p                |  |  |  |  |  |  |
| Videokompatibilität       | NTS                                              | C 4.43, PAL (M/N/60), SE                               | CAM                     |  |  |  |  |  |  |
| H-Sync                    | 15,31 – 90 kHz                                   |                                                        |                         |  |  |  |  |  |  |
| V-Sync                    | 43 – 85 Hz                                       |                                                        |                         |  |  |  |  |  |  |
| Sicherheitszertifikate    | FCC-B, UL, cUL, CB, CE, CCC, KC, PCT, und C-tick |                                                        |                         |  |  |  |  |  |  |
| Betriebstemperatur        |                                                  | $5^{\circ} \sim 40^{\circ} C$                          |                         |  |  |  |  |  |  |
| Abmessungen (B x H x T)   | 431 mm x 18                                      | 1 mm x 344 mm (16,97" x 7                              | ,13" x 13,54")          |  |  |  |  |  |  |
| AC-Eingang                | AC-Universal 100 – 240                           | V, üblicherweise bei 110 V.                            | AC (100 – 240 V)/±10 %  |  |  |  |  |  |  |
| Stromverbrauch            | Standard                                         | dmodus: 310 W / Boost mod                              | le: 370W                |  |  |  |  |  |  |
| Standby                   |                                                  | <1 Watt                                                |                         |  |  |  |  |  |  |
| Lampe                     |                                                  | 280W                                                   |                         |  |  |  |  |  |  |
|                           |                                                  | Digital: HDMI x 3                                      |                         |  |  |  |  |  |  |
|                           |                                                  | Analog: RGB HD-15 x 1                                  |                         |  |  |  |  |  |  |
| Eingänge                  |                                                  | Composite: RCA x 1 (gelb)                              | )                       |  |  |  |  |  |  |
|                           |                                                  | S-Video: Mini-DIN x 1                                  |                         |  |  |  |  |  |  |
|                           |                                                  | Component: RCA x 3                                     |                         |  |  |  |  |  |  |
| Ausgänge                  | DC-Ausgang<br>(DC,                               | g (Leinwandauslöser): DC-A<br>12 V, 200 mA; Ausgabefun | Anschluss x 2<br>ktion) |  |  |  |  |  |  |
| Kontrollanschlüsse        |                                                  | RS-232                                                 |                         |  |  |  |  |  |  |
|                           | Tastaturemu                                      | lationssteuerung: USB-Ans                              | chluss, Typ B           |  |  |  |  |  |  |
| Sicherheit                |                                                  | Kensington-Schloss                                     |                         |  |  |  |  |  |  |

# Verhältnis Projektionsabstand zu Projektionsgröße

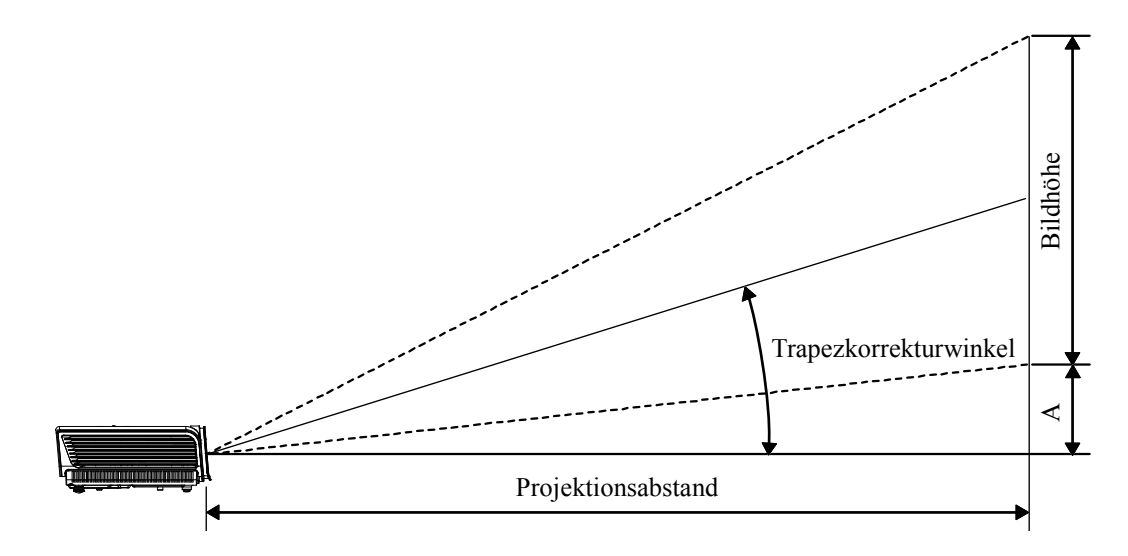

# Projektionsabstand und Projektionsgröße des H5080-Serie

| Standard-Projektionsobjektiv: TR: 1,54 ~ 1,93 |         |        |        |        |            |        |        |        |  |  |
|-----------------------------------------------|---------|--------|--------|--------|------------|--------|--------|--------|--|--|
|                                               |         | Te     | LE     |        | Weitwinkel |        |        |        |  |  |
| Entfernung (m)                                | 1,28    | 3,42   | 4,27   | 8,55   | 1,36       | 2,73   | 3,41   | 10,23  |  |  |
| Diagonale (")                                 | 30      | 80     | 100    | 200    | 40         | 80     | 100    | 300    |  |  |
| Winkel der<br>Trapezkorrektur (Grad)          | 9,93    | 9,93   | 9,93   | 9,93   | 12,39      | 12,39  | 12,39  | 12,39  |  |  |
| Bildhöhe (mm)                                 | 373,6   | 996,2  | 1245,3 | 2490,5 | 498,1      | 996,2  | 1245,3 | 3735,8 |  |  |
| Bildbreite (mm)                               | 664,1   | 1771,0 | 2213,8 | 4427,6 | 885,5      | 1771,0 | 2213,8 | 6641,4 |  |  |
| A (mm)                                        | 37,4    | 99,6   | 124,5  | 249,1  | 49,8       | 99,6   | 124,5  | 373,6  |  |  |
| <u> </u>                                      | 14/ 6 - | ·      | 0 0 00 |        |            |        |        |        |  |  |

### Objektiv mit langer Wurfweite: TR: 1,93 ~ 2,89

|                                      | TELE   |        |        | WEITWINKEL |        |        |        |        |
|--------------------------------------|--------|--------|--------|------------|--------|--------|--------|--------|
| Entfernung (m)                       | 3,20   | 5,12   | 6,40   | 25,59      | 2,14   | 3,42   | 4,27   | 19,23  |
| Diagonale (")                        | 50     | 80     | 100    | 400        | 50     | 80     | 100    | 450    |
| Winkel der<br>Trapezkorrektur (Grad) | 6,66   | 6,66   | 6,66   | 6,66       | 9,9    | 9,9    | 9,9    | 9,9    |
| Bildhöhe (mm)                        | 622,6  | 996,2  | 1245,3 | 4981,1     | 622,6  | 996,2  | 1245,3 | 5603,7 |
| Bildbreite (mm)                      | 1106,9 | 1771,0 | 2213,8 | 8855,2     | 1106,9 | 1771,0 | 2213,8 | 9962,1 |
| A (mm)                               | 62,3   | 99,6   | 124,5  | 498,1      | 62,3   | 99,6   | 124,5  | 560,4  |

### Objektiv mit kurzer Wurfweite: TR: 0,77

|                                      | FIXOBJEKTIV |        |        |        |  |  |
|--------------------------------------|-------------|--------|--------|--------|--|--|
| Entfernung (m)                       | 0,5         | 1,4    | 3,0    | 3,4    |  |  |
| Diagonale (")                        | 30          | 80     | 175    | 200    |  |  |
| Winkel der<br>Trapezkorrektur (Grad) | 24,1        | 24,1   | 24,1   | 24,1   |  |  |
| Bildhöhe (mm)                        | 373,6       | 996,2  | 2179,2 | 2490,5 |  |  |
| Bildbreite (mm)                      | 664,1       | 1771,0 | 3874,2 | 4427,6 |  |  |
| A (mm)                               | 37,4        | 99,6   | 217,9  | 249,1  |  |  |

# H5080-Serie Timingmo dus-Tabelle

Der Projektor kann verschiedene Auflösungen wiedergeben. In der folgenden Tabelle werden die Auflösungen aufgeführt, die der Projektor anzeigen kann.

| Signal     | Auflösung    | H-Sync<br>(KHz) | V-Sync<br>(Hz) | Composite<br>/ S-Video | Component | RGB<br>(ANALOG) | DVI/<br>HDMI<br>(DIGITAL) |
|------------|--------------|-----------------|----------------|------------------------|-----------|-----------------|---------------------------|
| VGA        | 640 x 350    | 31,5            | 70,1           |                        |           | 0               | 0                         |
|            | 640 x 350    | 37,9            | 85,1           |                        |           | 0               | 0                         |
|            | 720 x 350    | 31,5            | 70,0           | —                      |           | 0               | 0                         |
|            | 640 x 400    | 37,9            | 85,1           | —                      |           | 0               | 0                         |
|            | 720 x 400    | 31,5            | 70,0           | —                      |           | 0               | 0                         |
|            | 720 x 400    | 37,9            | 85,0           | —                      |           | 0               | 0                         |
|            | 720 x 400    | 39,4            | 87,8           | —                      |           | 0               | 0                         |
|            | 640 x 480    | 37,5            | 75,0           | —                      |           | 0               | 0                         |
|            | 640 x 480    | 43,3            | 85,0           | —                      |           | 0               | 0                         |
|            | 800 x 600    | 48,1            | 72,2           | —                      |           | 0               | 0                         |
|            | 800 x 600    | 50,3            | 80             | —                      |           | 0               | 0                         |
|            | 800 x 600    | 53,7            | 85,1           | —                      |           | 0               | 0                         |
|            | 1024 x 576   | 29,6            | 50             | —                      |           | 0               | 0                         |
|            | 1024 x 576   | 35,8            | 60             | —                      |           | 0               | 0                         |
|            | 1024 x 768   | 60,0            | 75,0           |                        |           | 0               | 0                         |
| VESA (DMT) | 1024 x 768   | 68,7            | 85,0           | —                      |           | 0               | 0                         |
| VESA (DMT) | 1152 x 864   | 54,3            | 60,0           | —                      |           | 0               | 0                         |
|            | 1152 x 864   | 63,9            | 70,0           | —                      |           | 0               | 0                         |
|            | 1152 x 864   | 67,5            | 75,0           | —                      |           | 0               | 0                         |
|            | 1152 x 864   | 77,5            | 85,0           | —                      |           | 0               | 0                         |
|            | 1280 x 720   | 37,5            | 50             | —                      |           | 0               | 0                         |
|            | 1280 x 720   | 45              | 60             | —                      |           | 0               | 0                         |
|            | 1280 x 1024  | 64,0            | 60,0           | —                      |           | 0               | 0                         |
|            | 1280 x 1024  | 80,0            | 75,0           | —                      |           | 0               | 0                         |
|            | 1280 x 1024  | 91,1            | 85,0           | —                      |           | 0               | 0                         |
|            | 1600 x 1200  | 75,0            | 60,0           | —                      |           | 0               | 0                         |
|            | 1920 x 1080i | 33,8            | 60,0           | —                      |           | 0               | 0                         |
|            | 1920 x 1080i | 28,1            | 50,0           | —                      |           | 0               | 0                         |
|            | 1920 x 1080p | 27              | 24             | —                      |           | 0               | 0                         |
|            | 1920 x 1080p | 56,25           | 50             | _                      |           | 0               | 0                         |
|            | 1920 x 1080p | 67,5            | 60             | —                      |           | 0               | 0                         |
| CGA84      | 640 x 400    | 31,5            | 70,1           |                        |           | 0               | 0                         |
| SMT        | 640 x 480    | 31,5            | 60,0           |                        |           | 0               | 0                         |
| 51711      | 640 x 480    | 34,9            | 66,6           | _                      |           | 0               | 0                         |

| Signal          | Auflösung                          | H-Sync<br>(KHz)         | V-Sync<br>(Hz) | Composite<br>/ S-Video | Component | RGB<br>(ANALOG) | DVI/<br>HDMI<br>(digital) |
|-----------------|------------------------------------|-------------------------|----------------|------------------------|-----------|-----------------|---------------------------|
|                 | 640 x 480                          | 37,9                    | 72,8           |                        |           | 0               | 0                         |
|                 | 800 x 600                          | 35,2                    | 56,3           |                        |           | 0               | 0                         |
|                 | 800 x 600                          | 37,9                    | 60,3           |                        |           | 0               | 0                         |
| VESA            | 800 x 600                          | 46,9                    | 75,0           |                        |           | 0               | 0                         |
|                 | 1024 x 768                         | 48,4                    | 60,0           |                        |           | 0               | 0                         |
|                 | 1024 x 768                         | 56,5                    | 70,1           |                        |           | 0               | 0                         |
|                 | 1024 x 768                         | 57,7                    | 72             |                        |           | 0               | 0                         |
|                 | 1280 x 720                         | 56,4                    | 75             |                        |           | 0               | 0                         |
|                 | 1280 x 720                         | 64,4                    | 85             |                        |           | 0               | 0                         |
|                 | 1280 x 768                         | 47,4                    | 60,0           |                        |           | 0               | 0                         |
|                 | 1280 x 768                         | 56                      | 70,0           |                        |           | 0               | 0                         |
|                 | 1280 x 768                         | 60,3                    | 75,0           |                        |           | 0               | 0                         |
|                 | 1280 x 768                         | 68,8                    | 85,0           |                        |           | 0               | 0                         |
| DUT             | 1280 x 800                         | 49,7                    | 60             |                        |           | 0               | 0                         |
| DMT             | 1400 x 1050                        | 64,7                    | 60,0           |                        |           | 0               | 0                         |
|                 | 720 x 480i                         | 15,8                    | 60,0           |                        |           | 0               | 0                         |
|                 | 720 x480p                          | 31,5                    | 60,0           |                        |           | 0               | 0                         |
|                 | 720 x576i                          | 15,6                    | 50,0           |                        |           | 0               | 0                         |
|                 | 720 x 576p                         | 31,3                    | 50,0           |                        |           | 0               | 0                         |
|                 | 1280 x 720p                        | 45,0                    | 60,0           |                        |           | 0               | 0                         |
|                 | 1280 x 720p                        | 37,5                    | 50,0           |                        |           | 0               | 0                         |
| CVT             | 1920 x 1200                        | 74,0                    | 60,0           |                        |           | 0               | 0                         |
|                 | 640 x 480                          | 35,0                    | 66,7           |                        |           | 0               | 0                         |
| Annia Masintash | 832 x 624                          | 49,7                    | 74,5           |                        |           | 0               | 0                         |
| Apple Macintosn | 1024 x 768                         | 60,2                    | 74,9           | _                      |           | 0               | 0                         |
|                 | 1152 x 870                         | 68,7                    | 75,1           | —                      |           | 0               | 0                         |
| NTSC/NTSC4,43   | Farbton-Zwische<br>3,58 MHz & 4,43 | enträgerfreque<br>3 MHz | nz,            | О                      |           |                 |                           |
| PAL             | CCIR, Farbton-Z<br>4,43 MHz        | Zwischenträgen          | rfrequenz,     | О                      |           |                 |                           |
| SECAM           | CCIR, Zwischent<br>4,25/4,4 MHz    | rägerfrequenz           | ,              | 0                      | _         |                 |                           |
| SDTV            | 480i                               | 15,8                    | 60,0           |                        | 0         | —               | 0                         |
| 5017            | 576i                               | 15,6                    | 50,0           |                        | 0         |                 | 0                         |
| EDTV            | 480p                               | 31,5                    | 60,0           |                        | 0         |                 | 0                         |
|                 | 576p                               | 31,3                    | 50,0           |                        | 0         |                 | 0                         |

## **DLP-Projektor - Benutzerhandbuch**

| Signal | Auflösung | H-Sync<br>(KHz) | V-Sync<br>(Hz) | Composite<br>/ S-Video | Component | RGB<br>(ANALOG) | DVI/<br>HDMI<br>(DIGITAL) |
|--------|-----------|-----------------|----------------|------------------------|-----------|-----------------|---------------------------|
|        | 720p      | 45,0            | 60,0           |                        | 0         | _               | 0                         |
|        | 720p      | 37,5            | 50,0           |                        | О         | —               | 0                         |
|        | 1080i     | 33,8            | 60,0           |                        | О         |                 | 0                         |
|        | 1080i     | 28,1            | 50,0           |                        | О         |                 | 0                         |
| HDTV   | 1080p     | 27              | 24             |                        | О         |                 | 0                         |
|        | 1080p     | 28,125          | 25             | —                      | 0         | —               | 0                         |
|        | 1080p     | 33,75           | 30             | —                      | 0         | —               | 0                         |
|        | 1080p     | 56,25           | 50             |                        | 0         |                 | 0                         |
|        | 1080p     | 67,5            | 60             |                        | Ο         |                 | 0                         |

O: Frequenz unterstützt

-: Frequenz nicht unterstützt

Dia native Auflösung des Feldes der H5080-Serie beträgt 1920 x 1080. Andere Auflösungen als diese können eine ungleichmäßige Größe oder Linien verursachen.

# Abmessungen des Projektors

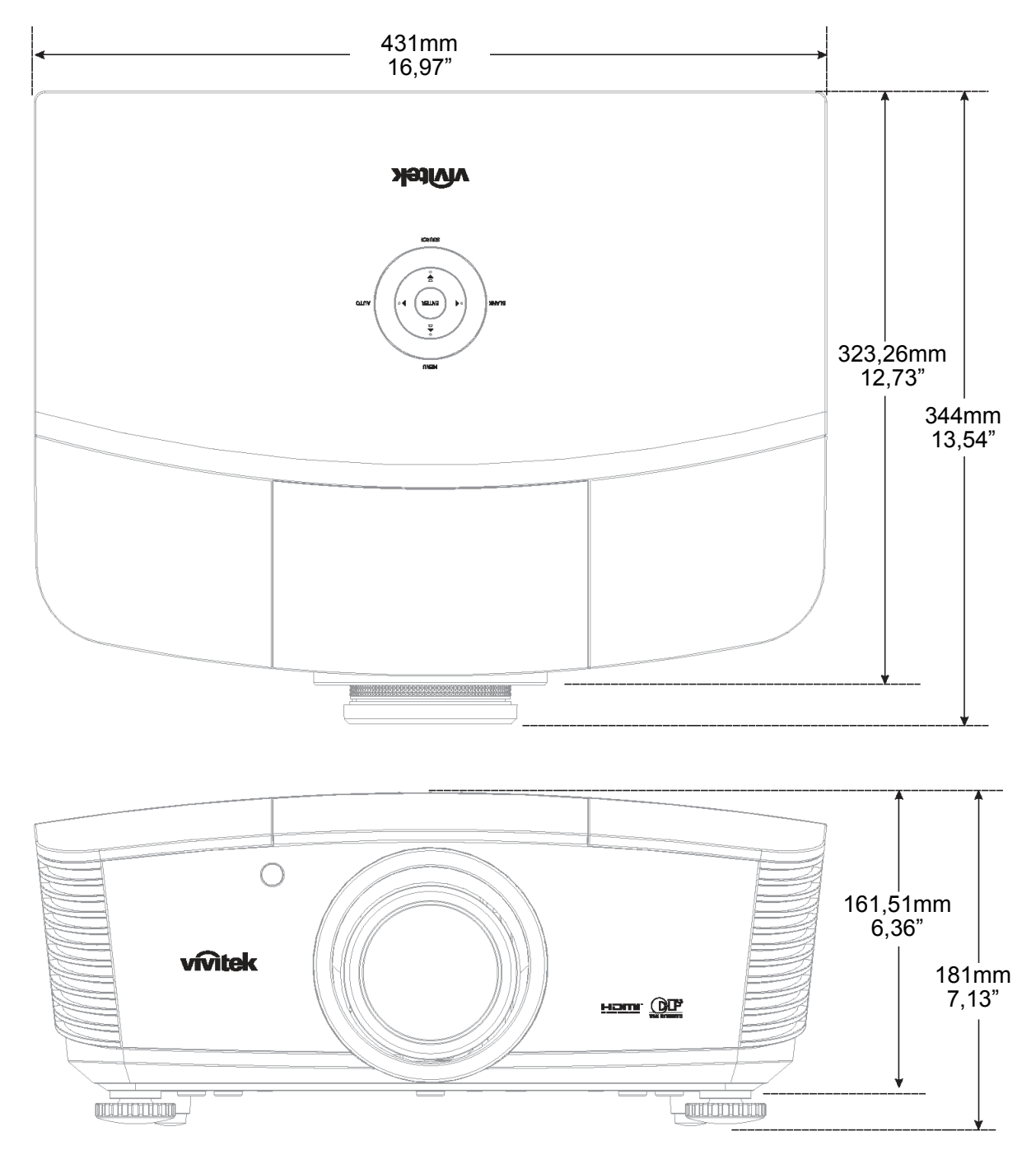

# **GESETZLICHE VORSCHRIFTEN**

### **FCC-Hinweis**

Dieses Gerät wurde geprüft und entspricht entsprechend Abschnitt 15 der FCC-Vorschriften den Grenzwerten eines digitalen Geräts der Klasse B. Diese Grenzwerte dienen einem angemessenen Schutz vor Störungen in wirtschaftlich genutzten Räumen.

Dieses Gerät erzeugt und verwendet Hochfrequenzenergie und kann diese auch abstrahlen. Wenn es nicht entsprechend den Anweisungen installiert und benutzt wird, kann es Störungen bei der Funkkommunikation erzeugen. In Wohnbereichen kann dieses Gerät Störungen verursachen, wobei der Benutzer diese Störungen auf eigene Kosten beseitigen muss.

Änderungen, die nicht ausdrücklich von der für die Einhaltung von Vorschriften verantwortlichen Seite genehmigt wurden, können zum Entzug der Betriebserlaubnis führen.

### Kanada

Dieses digitale Gerät der Klasse B entspricht der Kanadischen Vorschrift ICES-003.

### Sicherheitszertifizierungen

FCC-B, UL, cUL, CB, CE, CCC, KC, PCT und C-tick